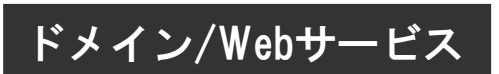

# SSLサーバ証明書(SureServer) 再発行の手引き 2021年4月版

https://dw.alpha-prm.jp/support/ssl/

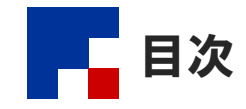

| 作業手順·  |                              | • • • • • • • | • • • • • • | <br>• • • • | •••   | • • • | • • • • | 2  |
|--------|------------------------------|---------------|-------------|-------------|-------|-------|---------|----|
| ステップ 1 | :CSRの作成 ·····                |               | ••••        | <br>        |       | •••   |         | 3  |
| ステップ2  | 2 : 証明書の再発行申請 ・・・・・・・・・・・・・・ |               | • • • • • • | <br>        | • • • |       |         | 5  |
| ステップ3  | 3 : 証明書のダウンロード ・・・・・・・・・・    |               | ••••        | <br>        | • • • | • • • |         | 10 |
| ステップ4  | ↓ : 証明書のインストール ・・・・・・・・・・・   |               | ••••        | <br>        | • • • | •••   |         | 15 |
| ステップ5  | ;:証明書のインストール完了確認 ・・・・・・      |               | ••••        | <br>        | • • • |       |         | 17 |

・本書は2021年4月時点での情報を元に作成しています。

- 本書の内容の一部または全部を無断転載することは禁止されています。
- 本書の内容の複製または改変などを当社の許可なく行うことは禁止されています。
- 本書の内容に関しては、将来予告なく変更することがあります。
- 本書で取り上げたソフトウェアの変更、ホームページの構成・デザイン・内容の変更、それに伴って発生する損失、逸失利益に関し、当社はいかなる責任も負いかねます。
- 本書に記載されている社名および商品名は、各社の商標または登録商標です。

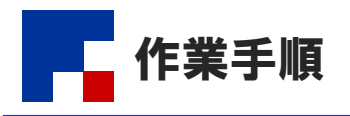

「SSLサーバ証明書(SureServer)」をご利用される場合、以下の作業が必要になります。 お客様の作業が終わりましたら、チェックボックスにチェックを入れてください。

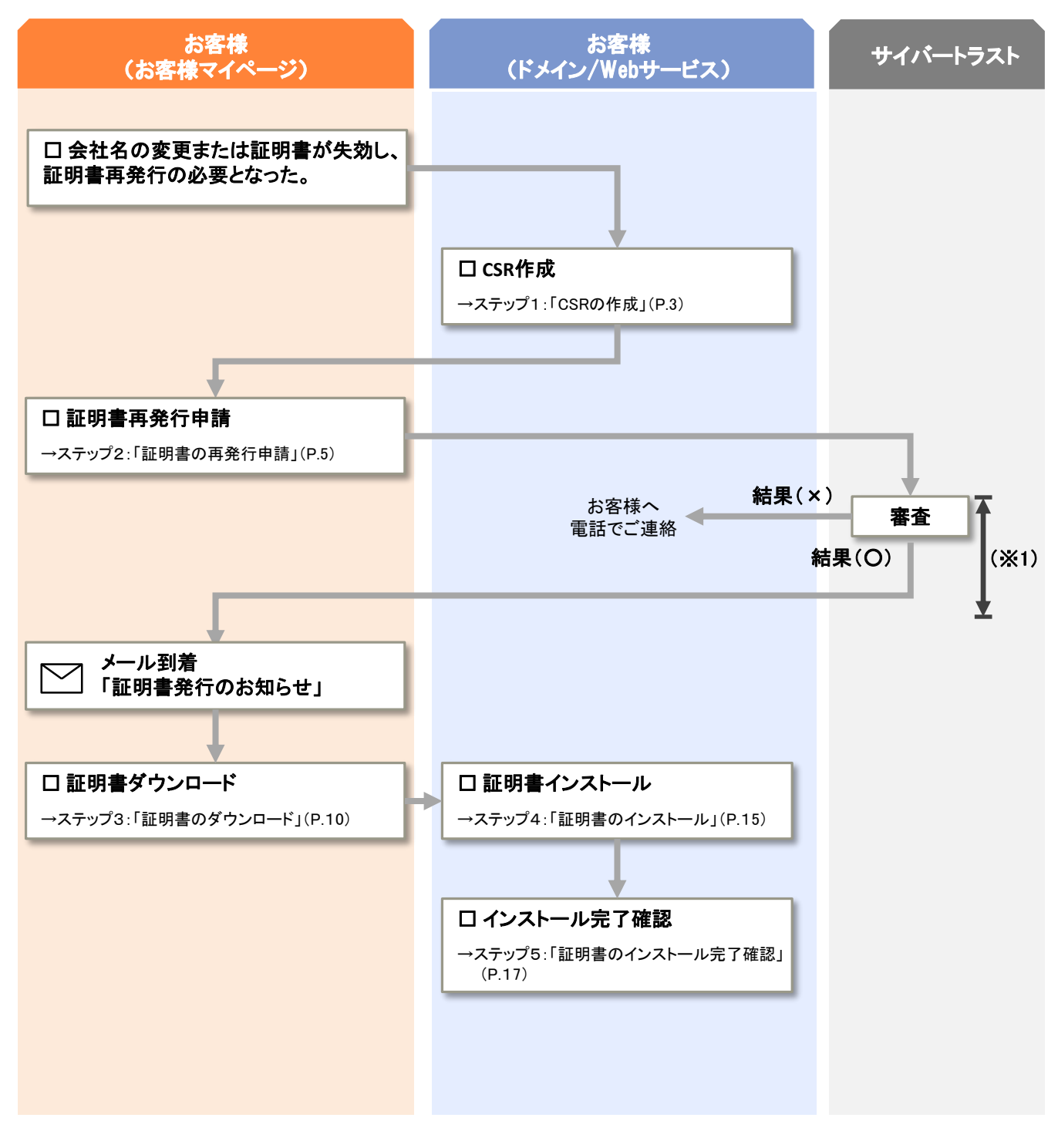

※2:審査から発行までの日数目安は以下になります。(必要書類の有無、審査状況によって異なります) ・SSLサーバ証明書: 1~5営業日 ・EV SSLサーバ証明書: 5~10営業日 ステップ1:CSRの作成

| ステップ 1 | ステップ 2    | ステップ 3         | ステップ 4         | ステップ 5             |
|--------|-----------|----------------|----------------|--------------------|
| CSRの作成 | 証明書の再発行申請 | 証明書の<br>ダウンロード | 証明書の<br>インストール | 証明書のインス<br>トール完了確認 |

ドメイン/Webサービスの管理者機能からCSRを作成します。

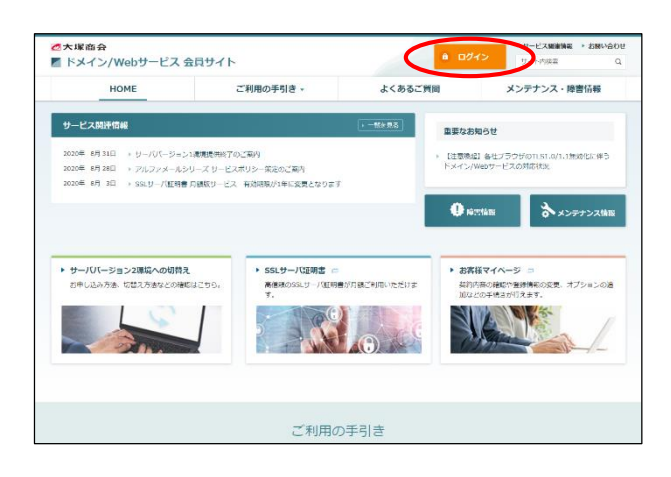

| ◎大塚商会<br>■ ドメイン/Webサーピス  | 会員サイト                  | a 0745                  | ・ リービス解放機器 > お除い合わけ     ・ リービス解放機器 > お除い合わけ     リイト内球車 Q |
|--------------------------|------------------------|-------------------------|----------------------------------------------------------|
| HOME                     | ご利用の手引き、               | よくあるご質問                 | メンテナンス・障害情報                                              |
| OME > FX-C/Web9-EX DS-C/ |                        |                         |                                                          |
| ドメイン/Webサー               | -ビス ログイン               |                         |                                                          |
|                          | 「ドメイン/Webサービス」をご利用中のお話 | 814日 ごちらからログインしてください。   |                                                          |
|                          | TYTY TYTE CALLER TO DE | 5002 255/505/190 CC2200 |                                                          |
|                          |                        |                         |                                                          |
|                          | メールアドレス (ID)           |                         |                                                          |
|                          | 1/70-8                 |                         |                                                          |
|                          |                        |                         |                                                          |
|                          | ID保存                   | ±242 →                  |                                                          |
|                          |                        |                         |                                                          |
|                          | ※ログインできないお客様は          | : <u>こちら</u> をご確認ください。  |                                                          |
|                          |                        |                         |                                                          |

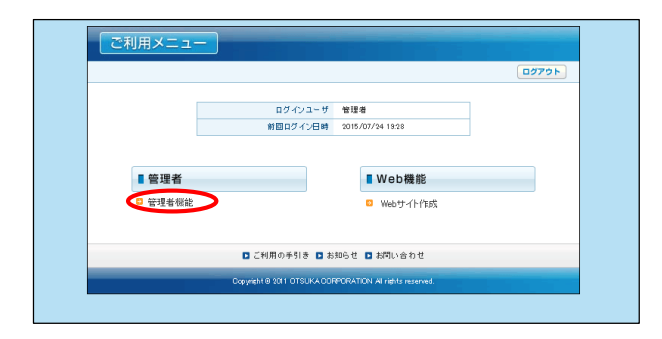

- ブラウザを起動し、ドメイン/Webサービス会員サイトにアクセスします。 https://dw.alpha-prm.jp/
  - 「ログイン」をクリックします。

**2** 必要事項を入力し、「ログイン」をクリックします。

| メールアドレス | 「管理者メールアドレス(ログインID)」を<br>入力 |
|---------|-----------------------------|
| パスワード   | 「管理者パスワード」を入力               |

3 「管理者機能」をクリックします。

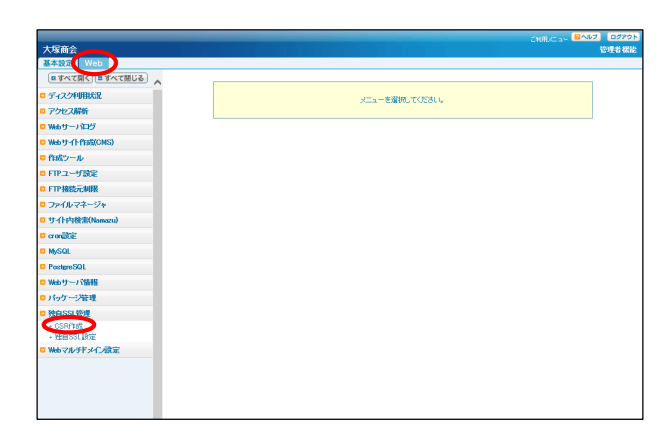

### 4 「Web」タブをクリックし、「独自SSL管理」 →「CSR作成」をクリックします。

サーババージョン2環境へ切替え中のお客様 以下の手順で、サーババージョン2環境にて、CSRを作 成してください。 「Web」タブをクリックし、「サーババージョン2」→「独自 SSL管理」→「CSR作成」をクリックしてください。

## 5 必要事項を入力し、「作成」をクリックしま す。

| 公開鍵長                          | 公開鍵長(2048bitRSA)が表<br>示されます。 |
|-------------------------------|------------------------------|
| コモンネーム<br>(Common Name)       | コモンネームを選択します。                |
| 組織名<br>(Organizational Name)  | 組織の正式名称を入力します                |
| 部門名<br>(Organizational Unit)  | 部門名を入力します。                   |
| 国名<br>(Country)               | 日本のISO国別記号「JP」が<br>表示されます。   |
| 都道府県名<br>(State of Provience) | 都道府県名を入力します。                 |
| 市区町村名<br>(Lacality)           | 市区町村名を入力します。                 |

#### 🌽 組織名などは日本語での表記も可能です

組織名、部門名、都道府県名、市区町村名は日本語で の表記も可能です。

# 6 生成されたCSRが表示されます。

以上で、ステップ1の作業は終了です。 画面は閉じずに、ステップ2に進みます。

#### 🥠 画面は閉じないでください

画面に表示された赤枠内の情報は、次の設定で必要に なります。画面を閉じないよう、ご注意ください。

※画面に表示されたCSRは次の設定で使用します

| SR情報                                                                                                    |                                                                                                    |               |
|----------------------------------------------------------------------------------------------------|----------------------------------------------------------------------------------------------------|---------------|
| 公開鍵長                                                                                                    | 2048bit FSA                                                                                                    |               |
|                                                                                                    | https://www.aweb-prm.in                                                                                                    | -             |
| ≭ コモンネーム (Common Name)                                                                                                    | O http://aushur.m.n                                                                                                    |               |
| ¥ 組織条 (Organizational Name)                                                                                                    | OTSLIKA CORPORATION                                                                                                    |               |
| 部門名 (Organizational Unit)                                                                                                    | Public Relations Deat                                                                                                    |               |
| ▼ III (Countru)                                                                                                    |                                                                                                    | -             |
| × 部道応目-% (State or Brouisson)                                                                                                    | M.<br>Televe                                                                                                    |               |
|                                                                                                    |                                                                                                    | _             |
| in the coordings                                                                                                    | onyoda na                                                                                                    |               |
| 設定可能なSSLサーバ証明書 <br>〈例〉https://sub.example.com<br>・組織名                                                                                                    | ニーモンキーエムに ***** とりランス いめるした、ドキルバラのボデオン<br>ま、どちらかー方のコモンネームのみとなります。                                                                                                    | 2名」を選択してください。 |
| 設定可能なSLサー/証明書)<br>(例われちょ//ab.zampk.com<br>細能名<br>文字以上は文字以下で指定<br>(例のTSUKA COP PORTION<br>。<br>部門名<br>られ文字以下で指定してください<br>証明書が対応していた場合、E<br>(例りPublic Relations Dept (<br>国名(COEIIB)に考りた物定して                                                                        | ニモンキーコンに WWW をロッシスとめ高いよ、FRAUMAGETメイン<br>よ とちらか、方のコモンネームのみとなります。<br>べだださい。<br>本語での表記を可能です。(米)<br>例の体現会社 大塚商会<br>。<br>茶語での表記を可能です。(米)<br>例の広報部<br>べたさい、日本の国際記号は"、F"です。                                        | 名」を崩れてくたさい。   |
| 設定可能なSLサー/証明書)<br>(例)https://ab.basenbe.com<br>結果名<br>2文字以上40文字以下で指定している場合。E<br>(例)のTSUKA COPPORTION<br>部門名<br>64文字以下で指定してくたるい<br>証明書が対応している場合。E<br>(例)Public Relations Dept (<br>配名<br>配名(ISO/証明組合)を指定してくたる<br>記述可保る。作区町1/名<br>128次字以下で指定してくたる<br>証明書が対応している場合。E | ニュビン・エンに、WWW とリーンしないの高いは、FROUMPORT パン<br>よどちらかーカのコモンネームのみどなります。<br>(例り株式会社 大塚商会<br>、<br>本語での表記を可能です。(※)<br>例りた相談<br>(ださし、日本の国際記号は"、F"です。<br>)。<br>本語での表記を可能です。(※)<br>り、本語での表記を可能です。(※)<br>り、本語での表記を可能です。(※) | 名」を崩れてくたさい。   |

( PEDS

| 八八南戦                                                  |                                                                                                    |   |  |  |
|-------------------------------------------------------|----------------------------------------------------------------------------------------------------|---|--|--|
| 公開鍵長                                                  | 2048bit PSA                                                                                                    |   |  |  |
| コモンネーム (Common Name)                                  | www.aweb-prm.jp                                                                                                    |   |  |  |
| 組織名 (Organizational Name)                             | OTSUKA CORPORATION                                                                                                    |   |  |  |
| 部門名 (Organizational Unit)                             | Public Relations Dept                                                                                                    |   |  |  |
| 国名 (Country)                                          | JP                                                                                                    |   |  |  |
| 都道府県名(State or Provience)                             | Tokyo                                                                                                    |   |  |  |
| 市区町村名 (Locality)                                      | Chiyoda-ku                                                                                                    |   |  |  |
| BEGIN CERTIFICATE REQL<br>MIICzzCCAbcCAQAwgYkxGDAWBgh | IEST<br>IVBAMTD3d3dy5hd2ViLXBybS5qcDEbMBkGA1UE                                                                                                    |   |  |  |
|                                                       | EST<br>VYSANT0364-0-M2V ILX50-b55ac/EbH8kG11UE /<br>VKSANT0364-0-M2VIX.soNHutlav5 VKRhp55z<br>MGVYK001D AVUB25 3az EMBEGAI UED#WKZho<br>MG2FB001g #2M024 M22 VKG154 Artholis 400<br>M32 VKSUHR520 M22 VKG154 Artholis 400<br>M32 VKSUHR520 M22 VKS154 Artholis 400<br>M32 VKSUHR520 M22 VKS154 Artholis 400<br>M32 VKSUHR520 M22 VKS154 Artholis 400<br>M32 VKSUHR520 M22 VKS154 Artholis 400<br>M32 VKSUHR520 M22 VKS154 Artholis 400<br>M32 VKSUHR520 M22 VKS154 Artholis 400<br>M32 VKSUHR520 M22 VKS154 Artholis 400<br>M32 VKSUHR520 M22 VKS154 Artholis 400<br>M32 VKSUHR520 M22 VKS154 Artholis 400<br>M32 VKSUHR520 M22 VKS154 Artholis 400<br>M32 VKSUHR520 VKS154 Artholis 400<br>M32 VKSUHR520 VKS154 Artholis 400<br>M32 VKSUHR520 VKS154 Artholis 400<br>M32 VKSUHR520 VKS154 Artholis 400<br>M34 VKS154 VKS154 Artholis 400<br>M34 VKS154 VKS154 VKS154 Artholis 400<br>M34 VKS154 VKS154 VKS154 Artholis 400<br>M34 VKS154 VKS154 VKS154 Artholis 400<br>M34 VKS154 VKS154 VKS154 Artholis 400<br>M34 VKS154 VKS154 VKS154 VKS154 VKS154 VK5154 VK5 | < |  |  |

# ステップ2:証明書の再発行申請

サイバートラスト社のメンテナンス実施中は、申請をお受けできずにエラーとなります。サイバートラスト社では、毎月第4 水曜日の20:00〜翌8:00に定期メンテナンスを実施しておりますので、ご注意ください。

| ス  | テ  | ッ              | 7  | . I.  |
|----|----|----------------|----|-------|
| CS | SR | თ <sup>.</sup> | 作月 | <br>戈 |

-

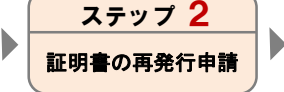

| ステップ 3 |   |
|--------|---|
| 証明書の   | 1 |
| ダウンロード | J |

| ステップ 4 |   | ٦   |
|--------|---|-----|
| 証明書の   |   | 証明  |
| インストール | ) | しトー |

| ステップ 5  |  |
|---------|--|
| 証明書のインス |  |
| トール完了確認 |  |

お客様マイページから「SSLサーバ証明書(SureServer)」の発行申請を行います。

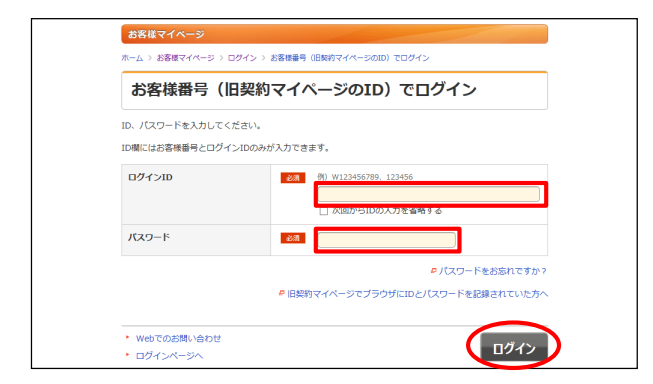

- ブラウザを起動し、以下URLにアクセスします。 https://mypage.otsuka-shokai.co.jp/keiyaku
- 2 必要事項を入力し、「ログイン」をクリックします。

| ログインID | 「お客様番号(旧契約マイページのID)」<br>を入力       |
|--------|-----------------------------------|
| パスワード  | 「お客様マイページ(旧契約マイページ)<br>のパスワード」を入力 |

●弊社営業よりお申込書でSSLサーバ証明書をご契約 いただいたお客様

SSLサーバ証明書専用のログインID・パスワードをお送りしておりますのでそちらを入力し、手順3に進みます。

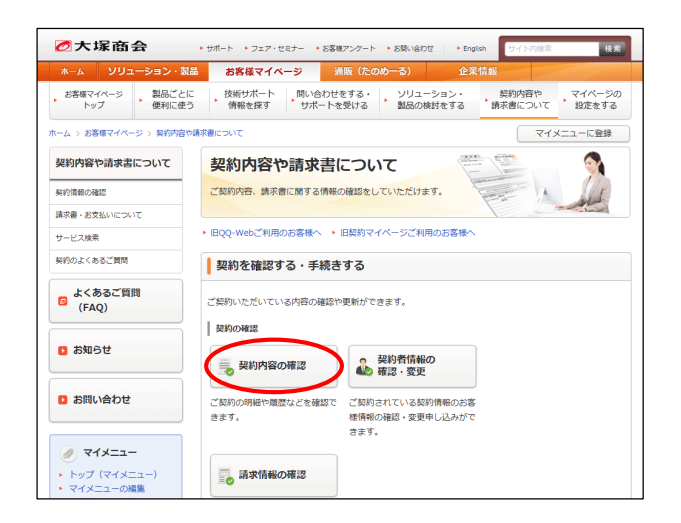

3 「契約内容の確認」をクリックします。

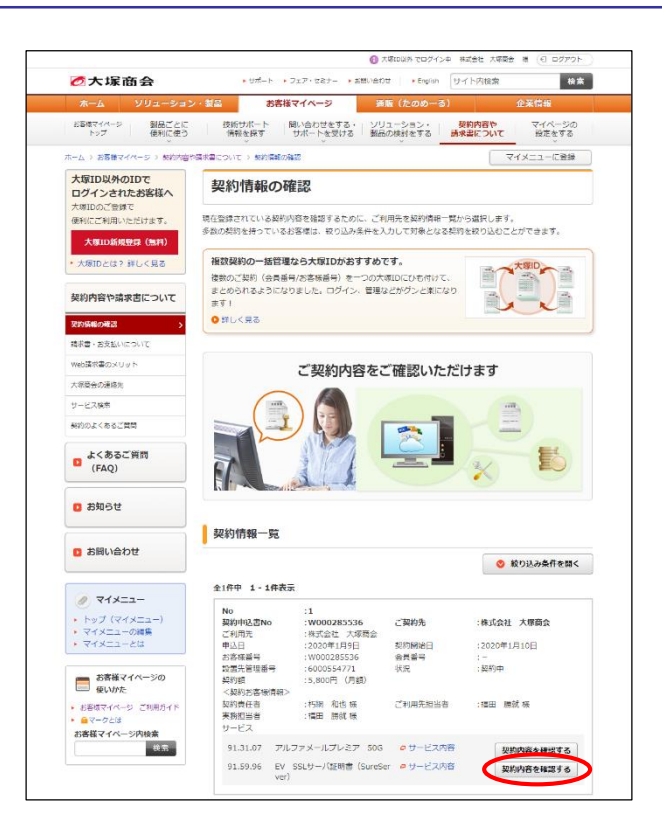

| 契約サービス       |               |             | 月額料金(円 | )     |
|--------------|---------------|-------------|--------|-------|
| EV SSLサーバ証明書 | (SureServer)  |             |        | 4,800 |
| ※価格には消費税はま   | 含まれておりませ      | <i>к</i> .  |        |       |
| お客様番号        |               | W00000000   |        |       |
| 支払方法         |               | 社員/社用 毎月    |        |       |
| 利用開始日        |               | 2020/02/03  |        |       |
| 支払開始月        |               | 2020/03     |        |       |
| 契約期間         |               | 2020/01/23~ |        |       |
| 利用終了日        |               |             |        |       |
| ドメイン名        | Jenari-Hou.jp |             |        |       |
| 証明書開始日       | 20200203      |             |        |       |
| 証明書終了日       | 20220228      |             |        |       |
| サービス契約ID     | 000000        |             |        |       |
| 元契約ID        | 000000        |             |        |       |
| コモンネーム       | www.          | .jp         |        |       |

|  | オプションの追加はこちら |
|--|--------------|
|  | オプションの削除はこちら |
|  | サービスの解約はこちら  |
|  | SSL証明書再発行    |
|  | SSL証明書ダウンロード |
|  | 申請法人情報変更     |

4 SSLサーバ証明書の「契約内容を確認する」 をクリックします。

#### 5 「SSL証明書更新」をクリックします。

#### SSL証明書の再発行

入力 確認 完了

 毎月第4次曜日の20:00〜翌8:00は、サイバートラスト社にて定頼メンテナンスが実施されているため、 発行申請を承ることができません。この時間を避けて申請いただきますようお稼い致します。

こちらはSSL証明書の再発行専用画面です。
 更新手続きをご希望の場合、お手数ですが一度お戻りいただき「SSL証明書更新」をご選択ください。

#### SSL申請法人情報

| 申請法       | 长人更新       | □登録涕<br>※以前の申 | 各みの申請法人内容を更新する<br>請信報から変更がある場合は、チェックを入れてから下記項目をご記入ください。                                                                               |
|-----------|------------|---------------|----------------------------------------------------------------------------------------------------|
| 申請法       | 扶名         | 必須            | (株式会社 大塚商会<br>※会角55文字以内<br>※入力例:○○株式会社                                                                                                |
| 法人格       | ŝ          | 66            | 【株式会社 ▼ ※個人事業主のお客様は「その他法人」を選択してください。                                                                                                  |
| 法人代       | 《表者(温高責任者) | 必須            | 姓 大塚 名 裕司                                                                                                    |
| 郵便番       | 号          | 必須            | 102~8573         住所検索           ※ハイフン()(1き、半角数字         (1)           (1)         102-8573           郵便番号を入力し、「住所検索」パタンを押すと住所を目動表示します |
| 住所        | 都道府県       | 必須            | 東京都            ※都道府頃を一覧より選択してください                                                                                                    |
|           | 市区町村       | 201A          | 千代田区<br>※金角40文字以内<br>例) 千代田区                                                                                                    |
|           | 丁目・番地      | <i>408</i> 8  | 【 <b>飯田橋2-18-4</b><br>※金角40文字以内<br>例)飯田橋2-18-4                                                                                        |
|           | ビル・マンション名  | 必須            | <ul> <li>本社ビル</li> <li>※金角40文字以内<br/>例)本社ビル</li> </ul>                                                                                |
| 申請責       | i任者氏名(かな)  | 必須            | 姓あつか名たろう                                                                                                    |
| 申請責       | i任者氏名(漢字)  | 必須            | 姓 大塚 名 太郎                                                                                                    |
| 部署名       | 4          | 影器            | 業務部                                                                                                    |
| 役職        |            | 必須            | 課長                                                                                                    |
| 申請維       | 目織カテゴリ     | 必須            | 民能組織                                                                                                    |
| 会社法       | 法人等番号      | 任意            | 0100 - 01 - 012345<br>※中靖組織のカテゴリで「民間組織」を選択された場合のみご入力くださ<br>い。                                                                         |
| 法人認       | 〕立機関       | 必須            | (法務局<br>・<br>実際組織の場合は、「法務局」とご入力ください。<br>行政機能の場合は、目身の上位団体がある場合はその行政機関名、それ以<br>外の場合は目身の組織名を入力して下さい。                                     |
| 申請法       | 法人名 (英名)   | 必須            | OTSUKA CORPORATION                                                                                                    |
| 登記住<br>名) | t所(都道府県:英  | 任意            | (例) 東京郡 = Tokyo、埼玉県 = Saltama、大阪府 = Osaka<br>※申請組織カテゴリで「行政機関(市区町村」) を選択された場合は必須で<br>す。                                                |
| 登記住       | E所(国:英名)   | 必須            | η                                                                                                    |
| 代表電       | 話番号        | 86k           | 03 - 1234 - 5678                                                                                                    |
| 申請責       | 這任者電話番号    | 必須            | 03 - 1234 - 5678                                                                                                    |
|           |            |               |                                                                                                    |

# 6「SSL申請法人情報」に必要事項を入力しま す。

項目は、お申込みのサービスによって異なります。 (こちらは、EV SSLサーバ証明書をお申し込みのお客 様向けの画面です)

# 画面下「SSL申請情報」の入力については、 次の手順で説明します。

| 申請法人<br>更新         | SSL申請法人情報を更新する場合は、チェッ<br>クボックスにチェックを入れ、更新してくださ<br>い。                                                                                                    |
|--------------------|----------------------------------------------------------------------------------------------------|
| 申請法人<br>名          | 法人格も入力してください。<br>例)株式会社 大塚商会                                                                                                    |
| ビル・マン<br>ション名      | 全角40文字以内で入力してください。<br>無い場合は、「なし」と入力してください。<br>例)本社ビル                                                                                                    |
| 会社法人<br>等番号        | 申請組織のカテゴリで「民間組織」を選択さ<br>れた場合は、会社法人等番号の入力が必須<br>となります。<br>登記簿に記載されている12桁の会社法人等<br>番号です。マイナンバーの法人番号(13桁)の<br>先頭1桁を除いた12桁が、会社法人等番号<br>になります。<br>例) 1234-00-123456 |
| 登記住所<br>(都道府<br>県) | 申請組織のカテゴリで「行政機関(市区町<br>村)」を選択された場合のみご入力ください。<br>(例)東京都=Tokyo、埼玉県=Saitama、大<br>阪府=Osaka                                                                         |

| AND 1 AT 2                                                                                                    | in                                                                                                    |
|----------------------------------------------------------------------------------------------------|----------------------------------------------------------------------------------------------------|
|                                                                                                    | 本サービスでお申し込みいただいたドメイン名のコモンネームのみ証明書の申請・登                                                                                                    |
|                                                                                                    | 行が可能です。                                                                                                    |
|                                                                                                    | 誤つに下メインのコモンネームで申請された場合は、無効となりますのでご注意くだ<br>さい。                                                                                                    |
|                                                                                                    | ※サブドメインsub.example.jpなど申請される場合は、sub.example.jpでサービス<br>契約が必要となります。                                                                                                    |
| CSR                                                                                                    | WIICvzCtAacCAQWeCCAaBgGACCAaxHCCAa3LnFtYVisLVirb3U           uankulDAIBAWeCCAaBgGACCAaxHCCAa3LnFtYVisLVirb3U                                                                                                    |
|                                                                                                    | BAOHG1-3mu1091 + SQBmack-vuOA2078au/thmuffhmS8ba1ELUMACA1 U<br>EBMCS0-Chae3 A0<br>BaVCS0-Chae3 A0<br>MUTES1-2MB2da<br>MCB-4x060A0EAAACA06AAH1BCgACA06AA1a9V06AAuxH8Yae+U<br>MCB-4x060A0EAAACA06AAH1BCgACA06AA1a9V06AAuxH8Yae+U<br>endelMa20782faa4x7c378211A2X7C3782CA7ACA7847ba7Aauh/#KMR |
|                                                                                                    | HWG2DW6F2030<br>・SQL+K6RD551w+GR055/sN0aGR059EyyZqR0551p/KR055+bP1 ▼<br>・SQLFFE40swBhY<br>WEbサーバから出力されたCSRNを進入り付けてください。<br>BhP144702 - SQL NETTICE SQLFET - bS - END                                                                                                    |
|                                                                                                    | 煎り切りのm。BEGIN CEX IFICATE REQUESTを含めたすべての行をコピーして上の欄に<br>貼り付けてください。                                                                                                    |
|                                                                                                    | ※アルファメールプレミアたよれーるOfficia355Webb-ビスオブショ<br>ンをご利用の芝客様は、管理書簡値ページの独自SSL管理(SR-作成)<br>メニューから出力できます。<br>※アルファメールスをご利用のお客様は、管理者情報ページの独目SSL<br>メニューン「CSR-OF体」がタンから出力できます。                                                                                                    |
| 通知メールアドレス1                                                                                                    | la Palania @aliana I.jp                                                                                                    |
|                                                                                                    | 遥知メールアドレスを登録してください。遥知メールアドレスには、<br>サイバートラスト社から審査に陥りる内容や更新期限遥知など重要なメールが配信さ<br>れます。                                                                                                    |
|                                                                                                    | メールのお見落としがないよう <b>グループアドレスのご登録を推奨</b> します。<br>※通知メールアドレス1は、本契約にご登録中の実務担当者メールアドレスが固定で<br>指定されます。                                                                                                    |
| 通知メールアドレス2                                                                                                    |                                                                                                    |
| 通知メールアドレス3                                                                                                    |                                                                                                    |
| 申請法人名の言語選択                                                                                                    | ※※ ●日本語 ○英語<br>※ブラウザのアドレスバーに表示される法人名を日本語もしくは英語で<br>表示するかを選択できます。                                                                                                    |
| コモンネーム                                                                                                    | <ul> <li>解析 必須</li> <li>※CSRの入力を充了しましたら、上のボタンを押下してください。</li> <li>WWW.arrait あたね.jp</li> </ul>                                                                                                    |
|                                                                                                    | □■■■ ■Sup のコモンネームにもSSL証明書を対応させる。                                                                                                    |
| ■申請にあたっての同意事項(必ずこ                                                                                                    | ご確認ください)                                                                                                    |
| 「ご記入いただいた個人情報の取り                                                                                                    | D扱い・利用目的」の内容についてご確認いただき、ご同意の上ご記入ください。                                                                                                    |
| サイバートラスト株式会社(以下、<br>掲載しておりますのでご確認ください<br>サイバートラスト約款                                                                                                    | サイバートラスト社)のSureServerに関する利用約款は、下記サイトに<br>ハ                                                                                                    |
| ※「SureServer証明書加入契約書」<br>「SureBoard利用約款」<br>「EVC認証局運用規定」の最新バー                                                                                                    | 「SureServer EV証明書加入契約書」「SureServer証明書およびSureMail証明書CPS」<br>- ジョンが該当します。                                                                                                    |
| 本画面でご入力いただいた個人情報<br>レス)は、<br>SSLサーバ証明書の奏査・発行・管理                                                                                                    | &および本サービスにご登録の実務担当者情報(組織名,氏名,電話番号,部署名,メールアド<br>■のためサイバートラスト社に提供されます。                                                                                                    |
| 提供された個人情報はサイバートラン                                                                                                    | スト社の利用的数に基づいて取り扱います。                                                                                                    |
| 証明書の発行と審査は、サイバート<br>申請責任者宛に意思確認などのためこ<br>※ご連絡までの目安 … 本申請の<br>※発行日数の目安                                                                                                    | トラスト球虫会社が行います。 審査にあたりサイバートラスト社より、<br>ご舗をさせていただきます。<br>当日~翌営業日<br>約公日数です。                                                                                                    |
| 必要書類のやりとりを含めた平均B                                                                                                    | て異なります。                                                                                                    |
| 必要書類のやりとりを含めた平均B<br>必要書類の有無、審査状況によって<br>・SSLサー/(証明書 … 1~5<br>・EV SSLサー/(証明書 … 5~10                                                                                                    |                                                                                                    |
| 必要會構のやりとりを含めた平均8<br>必要會構の有気、書音状況によって<br>・SSLサーバ証明書・・・1~5<br>・EV SSLサーバ証明書・・・5~10<br>審査にあたり必要書類や申請内容の<br>ご登録の実務担当者様効にご連絡させ                                                                                         | ▲黒コ<br>葉目ロコ<br>わご確認をさせていただく場合は、サイバートラスト社より、<br>さていただきます。(県人事業主のお客様や、ドメイン名義等に確認が必要な場合など)                                                                                                    |
| ○要書類のやりとりを含めた平均<br>○要書類の有些、書音式次によう<br>うちにすいます。書音式次によう<br>・EV SLサー/証明書・・・5~10<br>書面にあたり必要書類や申請内容ご<br>言葉の実務項目音者増加にご連絡さ<br>言葉の向當と掲載について弊社は-<br>あらかじめご了承ください。                                                         | 黒黒コ<br>第里口コ<br>のご確認をさせていただく場合は、サイバ(−トラスト社より、<br>せていただきます。(個人事業主のお客様や、ドメイン名鉄等に確認が必要な場合など)<br>−切開知せず、お問い合わせ等にもお客え致しかねますので                                                                                                    |
| ○万書線の中りとりを含めた甲冑<br>必要書線の中当とりを含めた甲冑<br>・ SSLサー/証明書 ・・ 1~5<br>・ EV SSLサー/証明書 ・・ 5~10<br>番雪にあたり必要要操や申请内容<br>ご登録の実際目書専想にご置勝容<br>ご書像の内容と相乗について甲社はあ<br>あわいめご了承ください。<br>審査の相乗、発行不可となった単糸<br>(ご利用料会や細約違約会は発生しる)           | 黒黒コ<br>カご確認をさせていただく場合は、サイバートラスト社より、<br>せていただきます。(但人事業主のお客様や、ドメイン名鉄等に確認が必要な場合など)<br>ー切開知せず、お願い合わせ等にもお高え致しかねますので<br>台は、本サービスは自動解約とさせていただきます。<br>ません。)                                                                                                    |
| る書類のやりとりを含めた甲塔<br>必要者様のや野とりを含めた甲塔<br>シストサー/証明書 - 1-5<br>・SLサー/証明書 - 5-10<br>香園にあたり必要母妹や年頃内容<br>ご登録の実現時世報地に正確も「<br>ないしのご了承ください、<br>香園の物容と結果について甲社は-<br>あらかじめご了承ください。<br>香園の構築、発行不可となった最後<br>(ご利用料会や解的違的会は発生し)<br>② | ▲本コ<br>家田口<br>のご確認をさせていただく場合は、サイバートラスト社より、<br>せていただきます。(個人事単主のお客様や、ドメイン名称等に確認が必要な場合など)<br>一切開知せず、お問い合わせ等にもお落え致しかねますので<br>白は、ホサービスは目動解約とさせていただきます。<br>ません。)<br>記のすべての内容について確認、同意しました。                                                                                                    |

# 7「SSL申請情報」に必要事項を入力します。

| CSR                | 「ステップ2:CSRの作成」手順6(P.5)で画面<br>に表示されたCSR欄の、<br>BEGIN CERTIFICATE REQUEST<br>から<br>END CERTIFICATE REQUEST<br>までをコピーし、こちらに貼り付けます。                                                                                                    |
|--------------------|----------------------------------------------------------------------------------------------------|
| 通知<br>メール<br>アドレス1 | サイバートラスト社から証明書の発行や更新<br>に関する期限通知など重要なメールがこちら<br>のメールアドレスに配信されます。<br>通知先を追加される場合は、以下「通知メー<br>ルアドレス2」「通知メールアドレス3」に通知<br>先のメールアドレスを入力します。<br>※メールの見落とし防止のため、部署などのグ<br>ループアドレスのご登録を推奨します。<br>※通知メールアドレスは一度登録すると変更する<br>ことができませんのでご注意ください。 |
| 申請法人<br>名の言語<br>選択 | <ul> <li>ブラウザのアドレスバーに表示される法人名の言語を選択します。</li> <li>※EV SSLサーバ証明書をお申し込みのお客様のみ選択ができます。</li> <li>[画面イメージ]</li> <li>[動面イメージ]</li> <li>[動ttps://www.example.co.jp. 𝒫 &lt; ≜ ○○○株式会社[JP]</li> </ul>                                           |
| コモン<br>ネーム         | CSRを貼り付けた後に、「解析」をクリックす<br>ると「ステップ2:CSRの作成」手順5(P.5)で<br>選択したコモンネームが表示されます。<br>「https://www.契約ドメイン名」「https://契約<br>ドメイン名」の両方でホームページを公開さ<br>れる場合は、チェックボックスにチェックを入<br>れます。                                                                |

# 表示された内容を確認し、「上記のすべての 内容について確認、同意しました。」を チェックして「次へ」をクリックします。

| SSL証明書の再発行                                                  |                                                                                                    |
|-------------------------------------------------------------|----------------------------------------------------------------------------------------------------|
| 入力 確認 完了                                                    |                                                                                                    |
| SSL申請情報                                                     |                                                                                                    |
| S                                                           | SL申請情報                                                                                                    |
| 契約ドメイン名                                                     | in in in                                                                                                    |
| CSR                                                         | BEGIN CERTIFICATE REQUEST MIICvzCC<br>AacCAQAwejEaMBGA1UEAXMRd3d3LmFtYWIsLWI<br>rb3UuanAxJDAIBgNV BAoHG+agquW8j+S8muekv<br>uEBgOWkp+WhmUWNb83mjELMAKA31UEBhMC<br>SIAXEJAQ BgNVBAgMCBadse86rOmDvTEVMBMCA |
| ※ 画                                                         | 面省略 ※                                                                                                    |
|                                                             | wQaQ7FILoxKZG/g6CZO92V2ianMoAuUh/PK06HVo<br>JhjrHWa2LkJK/E6cz7eBBIHWa2LkJK LB8gk07xCV<br>Mc0lez8/nGF/ByZRTnBngjD5EGSSMc0leZdjM=<br>END CERTIFICATE REQUEST                                              |
| 通知メールアドレス1                                                  | @#**#*.jp                                                                                                    |
| 通知メールアドレス2                                                  |                                                                                                    |
| 通知メールアドレス3                                                  |                                                                                                    |
| 申請法人名の言語選択                                                  | 日本語                                                                                                    |
| コモンネーム                                                      | www.angl.acjp                                                                                                    |
| ₽ 約款の表示                                                     |                                                                                                    |
| 😡 約款・ご                                                      | 「確認事項に同意する                                                                                                    |
| 変更申込時、受付完了メールが<br>実務指当省様の連絡先E-mailアドレス<br>※大塚ID管理者にも送付されます。 | 2 jp に送信されます。                                                                                                    |
| 戻る                                                          | 申し込む                                                                                                    |

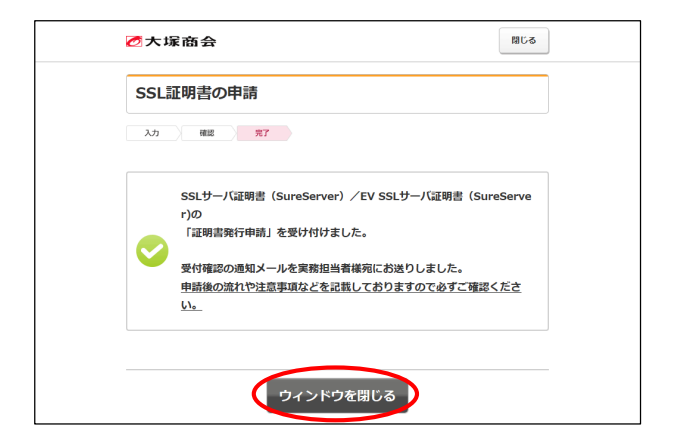

| 1.000                  |                                                                                                    |                                                                                                    | 2010 a- 8442 07791 |
|------------------------|----------------------------------------------------------------------------------------------------|----------------------------------------------------------------------------------------------------|--------------------|
| 大塚商会                   |                                                                                                    |                                                                                                    | 管理有体能              |
| 基本設定 Web               | 11 11 11 11 11 11 11 11 11 11 11 11 11                                                                                            |                                                                                                    |                    |
| · すべて同く · すべて回じる ·     | CSICIBAR                                                                                                    |                                                                                                    |                    |
| ◎ ディスク利用状況             | 入力情報の確認後、「CSR」に表示                                                                                                    | されたデータをご利用ください。                                                                                                    |                    |
| アクセス解析                 | 入力情報                                                                                                    |                                                                                                    |                    |
| O Webサーバログ             | 公開課長                                                                                                    | 2048bkPGA                                                                                                    |                    |
| ロ Webサイト作時(CMS)        | コモンネーム (Common Name)                                                                                                    | www.aweb-prm.jp                                                                                                    |                    |
| 6 作成ツール                | 結懲名 (Organizational Name)                                                                                                    | OTSUK A CORPORATION                                                                                                    |                    |
| O FTPユーザ設定             | 部門名 (Organizational Unit)                                                                                                    | Public Relations Dept                                                                                                    |                    |
| □ FTP接続元制限             | 国名 (Country)                                                                                                    | JP                                                                                                    |                    |
| 0 ファイルマネージャ            | 都道府県名(State or Provience)                                                                                                    | Tokyo                                                                                                    |                    |
| □ サイト内検索(Namazu)       | 市区町村名(Locality)                                                                                                    | Chiyoda+ku                                                                                                    |                    |
| C cronible             | CSR                                                                                                    |                                                                                                    |                    |
| MySQL                  | REGIN CERTIFICATE REG                                                                                                    | F8T                                                                                                    |                    |
| C PostgreSQL           | MII CZZCCAbcCAGAvgYloxGDAIBg                                                                                                    | WBAMTD3d3dy5hd2V1LXBybS5qcDEbMBkGA1UE                                                                                                    |                    |
| O Webサーバ情報             | IERICHONCZAUB dWBAYTAkpOMO                                                                                                    | 4v0AYDVQQIDAVUb215bzETMBEGA1UEBwwK02hp                                                                                                    |                    |
| □ パッケージ管理              | qu1beZU12MMa99TcrG5fTVTRq11                                                                                                    | iz9P8vH6o1pHPaJr2AJ wVKCd+F1g1hfubOnpVY<br>Co2Lbdc, BdiCzybelVzOxSiiw/XPCGH4D                                                                                               |                    |
| ◎ 独自SSL管理              | 021 v2Ut XXe IVF d04NcEhsGhMBV                                                                                                    | GTJOUR8GI 218x39RZoy 0x9k Tb 1522 4Kr 11950                                                                                                    |                    |
| + CSR作成<br>+ 独自SSLIRDE | NrafEd4Kv60jTetMSS8EHDgKYaa<br>fteLEUMLpNECAvEAAsAAMA00CSc                                                                        | 28EDKP-NP ACHINOLIGIKOS, YED CKPE 4-77VXII /LOHOL<br>26SII:s50 GEBBAUAAAI BAOBYNT x20 ccy /7X3BLOHB                                                                         |                    |
| □ Webマルチドメイン設定         | Neddo+Borg1L Januallu 2:Hybo<br>i GiubzYehcSzgi I cPv8 Idt 13n I<br>Laj+XRevhNVI xccfh0S IMOYeYTb<br>nRTOcCBUr j+AtOv6L3BvdOcR ru | SKTKLTDSMT+CL3-T3/UMJ0UCF SKXTMB049/DLH996<br>JSTFL[bmt=SEDK-GSBU-01TAHEHdb0p04/Tspbb/<br>JALUEC02eRsv/TL1311VR×t ao80drH13r8HaF0<br>_X/hIE/D8n0rJ/J55S0duvU80nafarfoTftOJa |                    |

### 8 表示された内容を確認し、「約款・ご確認事 項に同意する」を選択して「申し込む」をク リックします。

9 申請の完了画面が表示されます。 「ウィンドウを閉じる」をクリックし、お客 様マイページからログアウトします。

- **10**「ステップ2:CSRの作成」手順6(P.5)で 残した画面に戻り、「ログアウト」をクリッ クします。
  - 以上で、ステップ3の作業は終了です。

ステップ3:証明書のダウンロード

#### 🖖 こちらの作業は、「証明書発行のお知らせ」というメールが到着してから開始してください。

パスワードをお忘れですか?

ログイン

P 旧契約マイページでブラウザにIDとパスワードを記録されていた方/

サイバートラストのページは予告なく変更される場合があります。その場合は適宜指示に従って作業を進めてください。

メールは、サイバートラストからお客様マイページの実務担当者のメールアドレス宛てに送られます。「ステップ3:証明書の発行申請」手順7(P.9)で通知先を追加された場合は、追加したメールアドレス宛てにもメールが送られます。

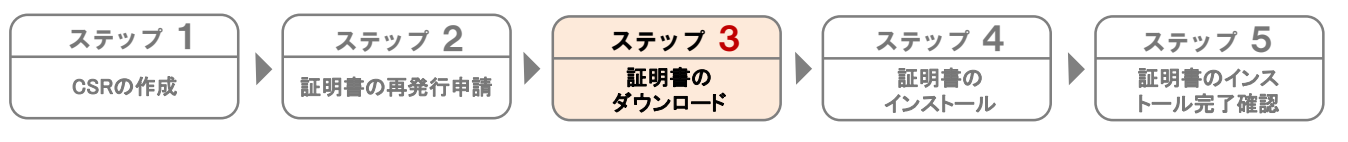

お客様マイページから証明書をダウンロードします。

> お客様マイページ > ログイン > お客様番号(旧数約マイページのID)でログ

お客様番号(旧契約マイページのID)でログイン

必須

お客様マイページ

ログインID

バスワード

Webでのお問い合わせ

ログインペー

ID、パスワードを入力してください。 ID欄にはお客様番号とログインIDのみが入力できます。

- ブラウザを起動し、以下URLにアクセスします。 https://mypage.otsuka-shokai.co.jp/keiyaku
- **2** 必要事項を入力し、「ログイン」をクリックします。

| ログインID | 「お客様番号(旧契約マイページのID)」<br>を入力       |
|--------|-----------------------------------|
| パスワード  | 「お客様マイページ(旧契約マイページ)<br>のパスワード」を入力 |

弊社営業よりお申込書でSSLサーバ証明書をご契約 いただいたお客様

SSLサーバ証明書専用のログインID・パスワードをお送りしておりますのでそちらを入力し、手順3に進みます。

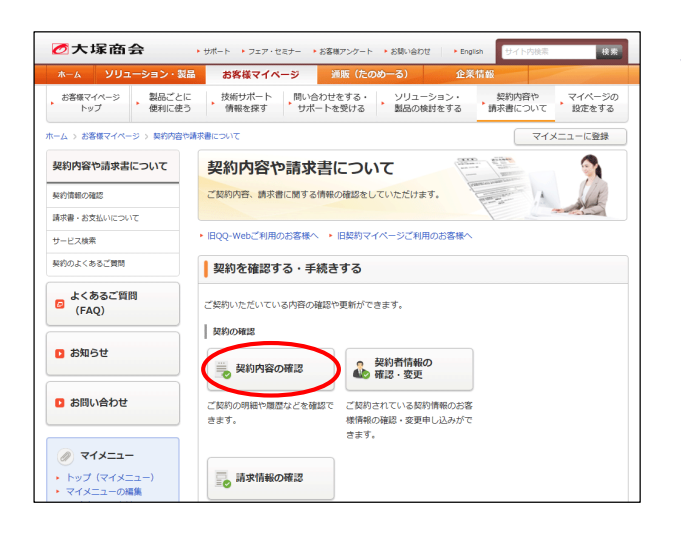

3 「契約内容の確認」をクリックします。

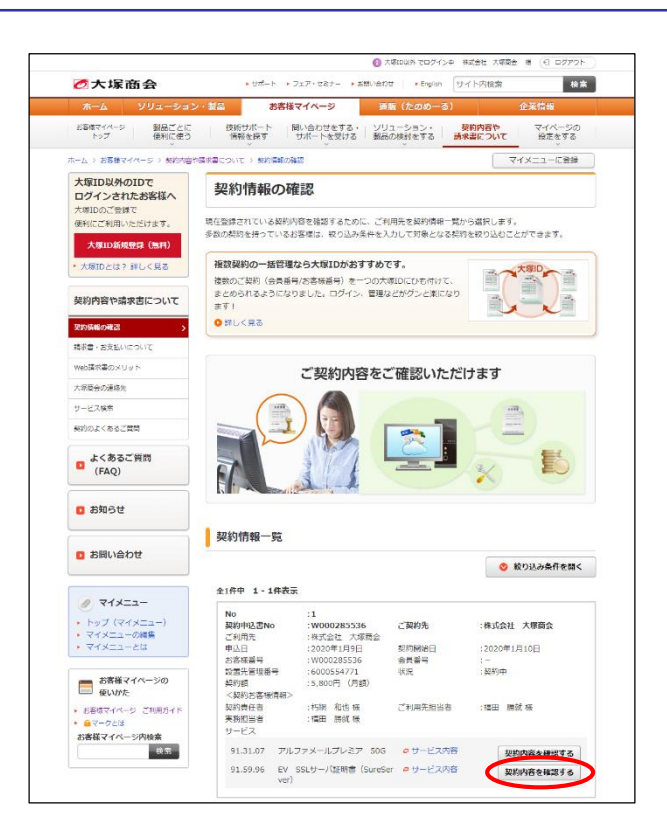

| 契約サービス       |                |             |       |
|--------------|----------------|-------------|-------|
| 契約サービス       |                | 月額料金(円)     |       |
| EV SSLサーバ証明書 | (SureServer)   |             | 4,800 |
| ※価格には消費税は含   | 含まれておりませ       | <i>к</i> .  |       |
| お客様番号        |                | W00000000   |       |
| 支払方法         |                | 社員/社用 毎月    |       |
| 利用開始日        |                | 2020/02/03  |       |
| 支払開始月        |                | 2020/03     |       |
| 契約期間         |                | 2020/01/23~ |       |
| 利用終了日        |                |             |       |
| ドメイン名        | Jaman Habu, jp |             |       |
| 証明書開始日       | 20200203       |             |       |
| 証明書終了日       | 20220228       |             |       |
| サービス契約ID     | 000000         |             |       |
| 元契約ID        | 000000         |             |       |
| コモンネーム       | www.           | .jp         |       |

#### 契約オプション

| オプションの追加はこちら |
|--------------|
| オプションの削除はこちら |
| サービスの解約はこちら  |
| SSL証明書再発行    |
| SSL証明書ダウンロード |
| 申請法人情報変更     |

**4** SSLサーバ証明書の「契約内容を確認する」 をクリックします。

5 「SSL証明書ダウンロード」をクリックしま す。

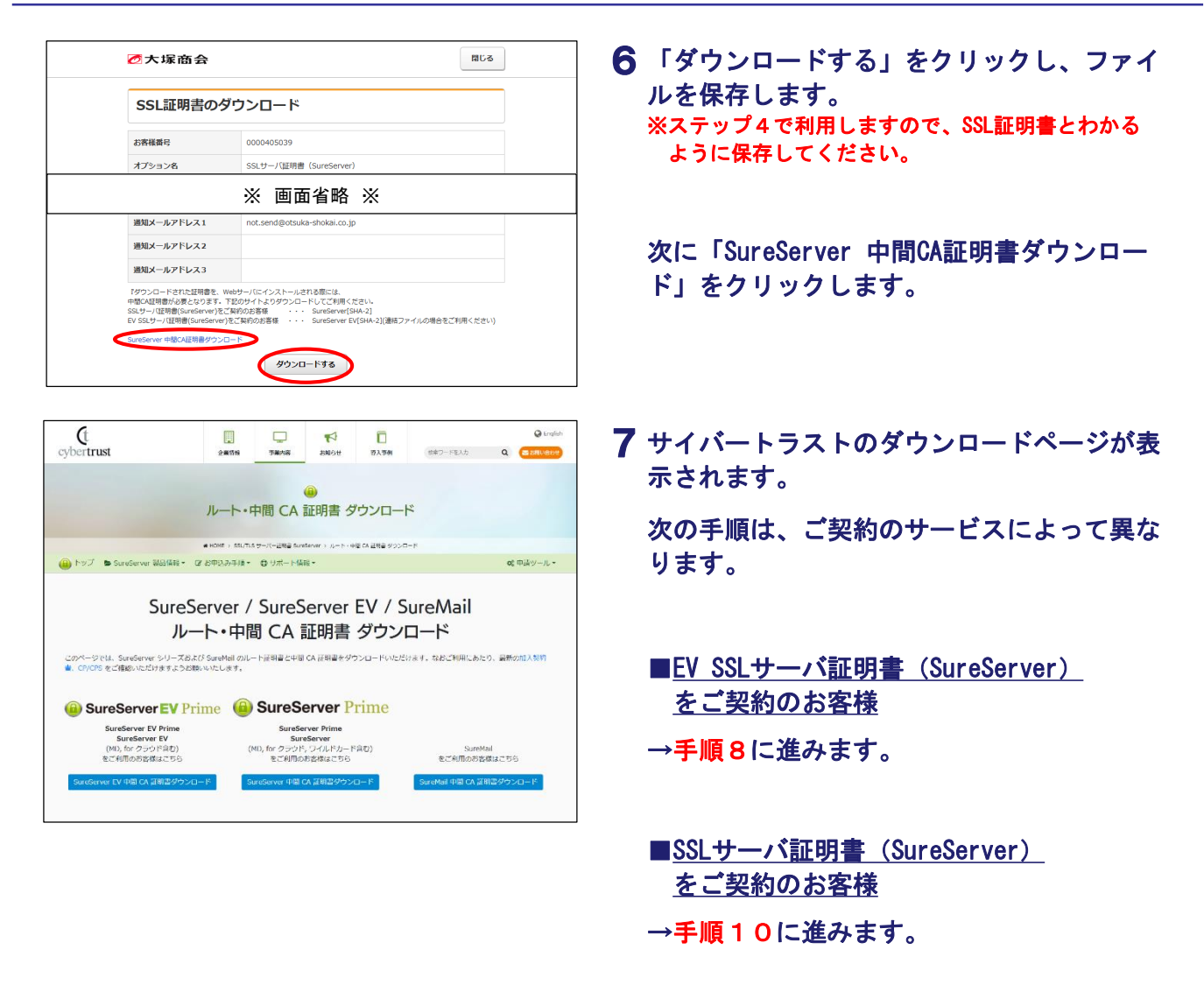

#### 🤚 手順8の作業は、「EV SSLサーバ証明書(SureServer)」をご契約のお客様向けの作業になります。

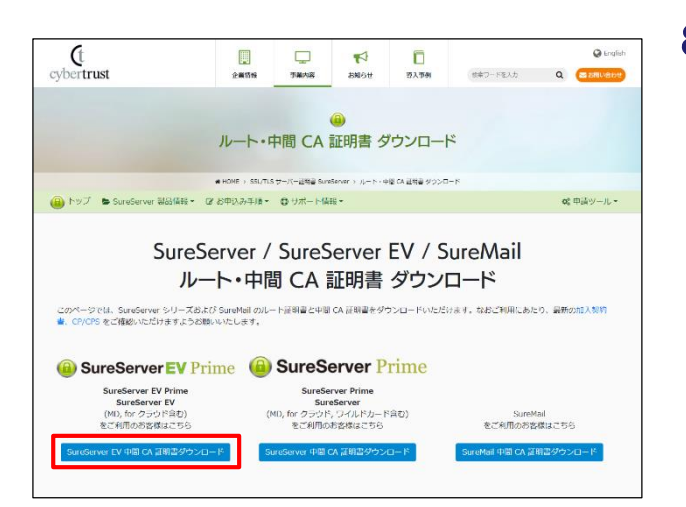

- 8 「SureServer EV中間CA証明書ダウンロー ド」をクリックします。
  - 「SureServer EV中間CA証明書ダウンロード」を必ず 選択してください

誤って他の項目を選択すると、正常に設定が完了でき ません。

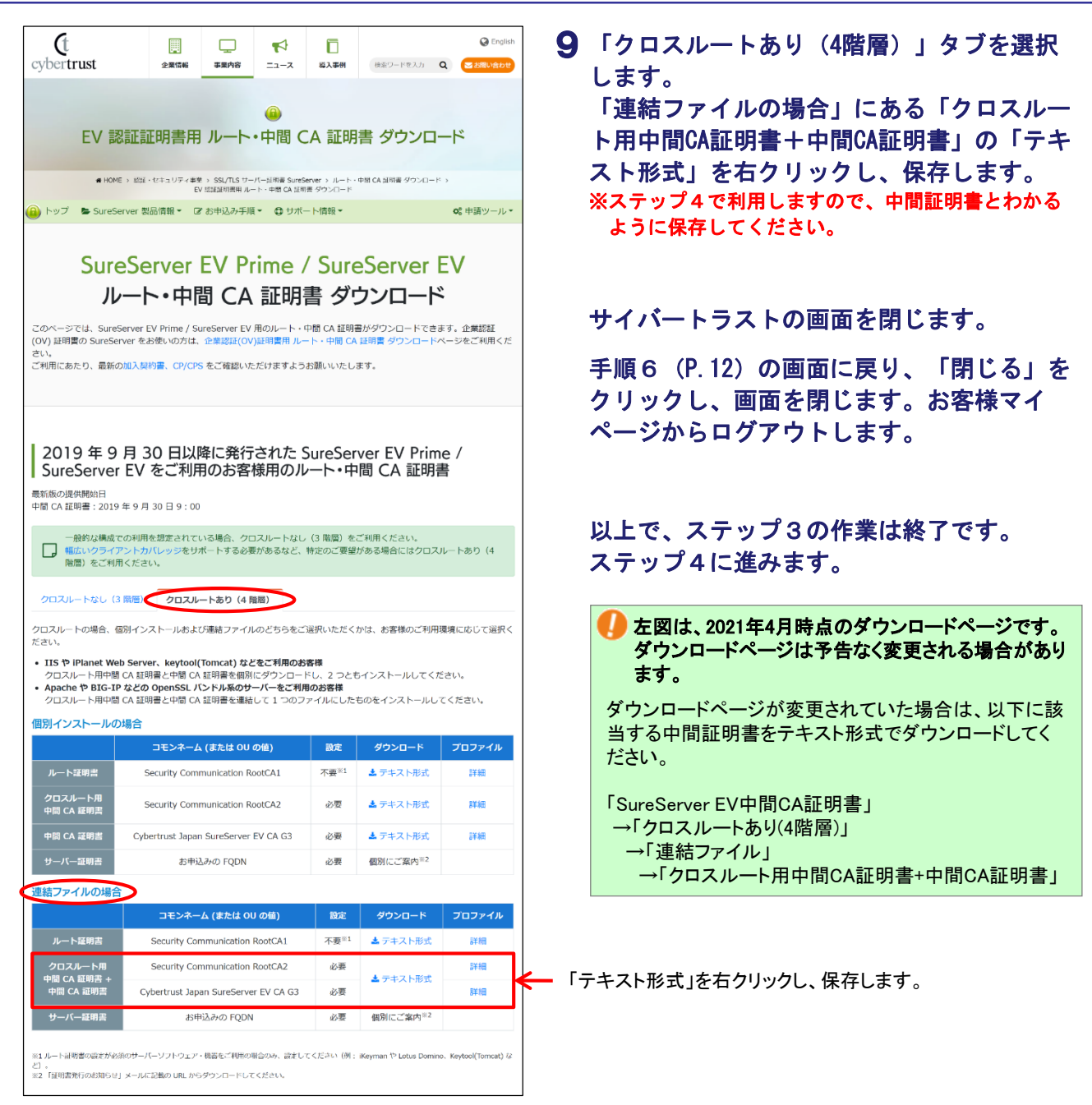

🎐 手順10の作業は、「SSLサーバ証明書(SureServer)」をご契約のお客様向けの作業になります。

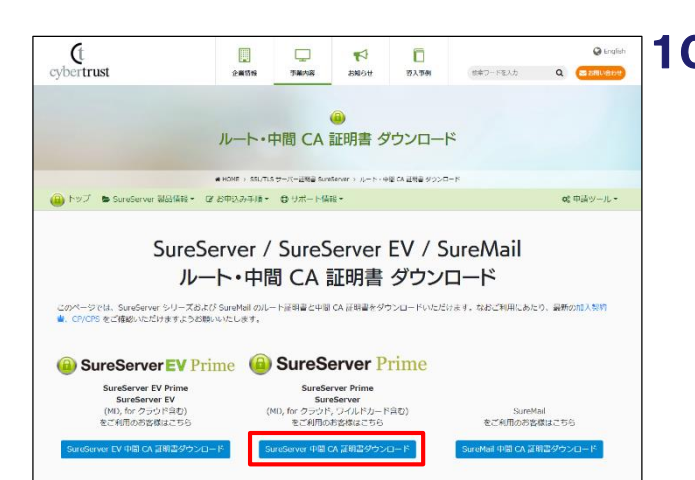

- **10**「SureServer 中間CA証明書ダウンロード」 をクリックします。
  - 「SureServer 中間CA証明書ダウンロード」を必ず選択してください

誤って他の項目を選択すると、正常に設定が完了でき ません。

| -                                                                                                    |                                                                                                    |                                                                                                    |                                                                                                    |                                                                                                    |   |                                                                                                    |                                                                                                    |                                                                                                |                                                 |                                               |
|----------------------------------------------------------------------------------------------------|----------------------------------------------------------------------------------------------------|----------------------------------------------------------------------------------------------------|----------------------------------------------------------------------------------------------------|----------------------------------------------------------------------------------------------------|---|----------------------------------------------------------------------------------------------------|----------------------------------------------------------------------------------------------------|------------------------------------------------------------------------------------------------|-------------------------------------------------|-----------------------------------------------|
| (t<br>cybertrust                                                                                                    | 正 - ス     正 - ス                                                                                                    | □<br>第入罪例                                                                                                    | 検索ワードを入力                                                                                                    | C English                                                                                                   | 1 | 1 「クロス<br>します。                                                                                                    | ルートあり                                                                                                    | <b>し(4階層</b> )                                                                                 | 」タブ                                             | を選択                                           |
| 企業認証                                                                                                    | ⑥<br>E(OV)証明書用 ルート・中                                                                                                    | 間 CA 訂                                                                                                    | 正明書 ダウン                                                                                                    | ロード                                                                                                    |   | 「連結フ<br>ト用中間                                                                                                    | ァイルの <sup>は</sup><br> CA証明書-                                                                                                    | 場合」にあ<br>+中間CA証                                                                                | る「クロ<br>明書」の                                    | コスルー<br>)ダウン                                  |
| # НОМ                                                                                                    | 4E > 認証・1/キュリティ事業 > SSL/TLS サーバー証明書 Sar<br>企業認証(OV)証明書用 ルート・中間 C                                                                                                    | neServer → ルート・<br>A 証明書 ダウンロート                                                                                                    | 中間 CA 証明四 ダウンロード<br>ド                                                                                                    | >                                                                                                    |   | ロードの                                                                                                    | 「テキス」                                                                                                    | ト形式」を                                                                                          | 右クリッ                                            | っし、                                           |
| 🙆 トップ 🛯 🕒 SureS                                                                                                    | ierver 製品情報 ▼ 🕼 お中込み手順 ▼ 🚭 サ                                                                                                    | ポート情報▼                                                                                                    |                                                                                                    | ✿の中請ツール・                                                                                                    |   | 保存しま                                                                                                    | す。                                                                                                    |                                                                                                |                                                 |                                               |
|                                                                                                    | SureServer Prime                                                                                                    | / Sure                                                                                                    | eServer                                                                                                    |                                                                                                    |   | ※ステップ<br>ように保                                                                                                    | ~で利用しる<br>存してくだる                                                                                                    | ますので、中<br>さい。                                                                                  | 間証明書。                                           | とわかる                                          |
| ル                                                                                                    | ノート・中間 CA 証明                                                                                                    | 書 ダ!                                                                                                    | ウンロード                                                                                                    |                                                                                                    |   |                                                                                                    |                                                                                                    |                                                                                                |                                                 |                                               |
| このページでは、Sure!<br>証明書の SureServer E<br>ージをご利用ください。<br>ご利用にあたり、最新の                                                                                                    | eServer Prime / SureServer (企業認証:OV) 月<br>EV Prime / SureServer EV をお使いの方は、E<br>。<br>の加入契約書、CP/CPS をご確認いただけますよ                                                                                                    | 9のルート・中間<br>V 認証証明書用 .<br>こうお願いいたしる                                                                                                    | I CA 証明書がダウンロ<br>ルート・中間 CA 証明<br>ます。                                                                                                    | ードできます。EV<br>書 ダウンロードペ                                                                                      |   | サイバー                                                                                                    | ・トラストの                                                                                                    | の画面を閉                                                                                          | じます。                                            |                                               |
|                                                                                                    |                                                                                                    |                                                                                                    |                                                                                                    |                                                                                                    |   | 手順6(                                                                                                    | P 12) መጀ                                                                                                    | 新商に定り                                                                                          | 「閂」                                             | る」を                                           |
| 2019年9                                                                                                    | 月30日以降に発行された                                                                                                    | SureSer                                                                                                    | ver Prime /                                                                                                    |                                                                                                    |   | クリックページか                                                                                                    | し、画面で                                                                                                    | を閉じます<br>シトレます                                                                                 | 。お客様                                            | える」 と<br>使マイ                                  |
|                                                                                                    |                                                                                                    | 盲                                                                                                    |                                                                                                    |                                                                                                    |   |                                                                                                    |                                                                                                    | 1007                                                                                           | 0                                               |                                               |
| <ul> <li>最新版の提供開始日</li> <li>中間 CA 証明書: 2019</li> </ul>                                                                                                    | 9年9月30日9:00                                                                                                    |                                                                                                    |                                                                                                    |                                                                                                    |   |                                                                                                    |                                                                                                    |                                                                                                |                                                 |                                               |
| 最新版の提供開始日<br>中間 CA 証明書: 2019                                                                                                    | 9 年 9 月 30 日 9 : 00<br>での利用を想定されている場合、クロスルートな                                                                                                    | とし (3 階層) を                                                                                                    | ご利用ください。                                                                                                    |                                                                                                    |   |                                                                                                    |                                                                                                    |                                                                                                |                                                 |                                               |
| <ul> <li>Bittesetver</li> <li>最新版の提供開始日</li> <li>中間 CA 証明書:2019</li> <li>一般的な構成</li> <li>幅広いクライジ</li> <li>階層)をご利用</li> </ul>                                                                                                    | 9 年 9 月 30 日 9 : 00<br>での利用を増走されている場合、クロスルートな<br>プントカバレッジをサポートする必要があるなど<br>用ください。                                                                                                    | いし (3 階層) を<br>2、特定のご要望)                                                                                                    | ご利用ください。<br>がある場合にはクロスJ                                                                                                    | レートあり (4                                                                                                    |   | 以上で、                                                                                                    | ステップ:                                                                                                    | 3の作業は                                                                                          | 終了です                                            | -                                             |
| <ul> <li>A DITEDENVEL</li> <li></li></ul>                                                                                                    | 9 年 9 月 30 日 9 : 00<br>での利用を想定されている場合、クロスルートな<br>アントカプレッジをサポートする必要があるなど<br>用ください、<br>3 意思: クロスルートあり(4 脳裏)                                                                                                    | とし(3 階層)を。<br>3、特定のご要望)                                                                                                    | ご利用ください。<br>がある場合にはクロスJ                                                                                                    | レートあり(4                                                                                                    |   | 以上で、<br>ステップ                                                                                                    | ステップ:<br>゚4に進みき                                                                                                    | 3の作業は<br>ます。                                                                                   | 終了です                                            | •                                             |
| ■ SureServer<br>最新版の提供開始日<br>中間 CA 証明書: 2019<br>■ 一般約な構成<br>幅広いクライ3<br>階層) をご利用<br>クロスルートなし(3<br>クロスルートなし(3<br>クロスルートなし(3                                                                                                    | 9年9月30日9:00<br>での利用を増加されている場合、クロスルートな<br>アントガバレッジをサポートする必要があるなど<br>用ください、<br>3 篇意:<br>クロスルートあり(4 篇集)<br>優別インストールおよび連拍ファイルのどちらを                                                                                                    | にし (3 階層) を<br>、特定のご要望。<br>、<br>ご選択いただく;                                                                                                    | ご利用ください。<br>がある場合にはクロスJ<br>かは、お客様のご利用!                                                                                                    | レートあり(4<br>環境に応じて選択く                                                                                        |   | 以上で、<br>ステップ                                                                                                    | ステップ:<br><sup>1</sup> 4に進みる                                                                                                    | 3の作業は<br>ます。                                                                                   | 終了です                                            | •                                             |
| <ul> <li>■ Shile Def Heldel</li> <li>■ 新飯の堤供開始日</li> <li>中間 GA 証明書: 2019</li> <li>■ 一般約な構成</li> <li>■ 個式いクライ?</li> <li>■ 個式いクライ?</li> <li>■ 図ったご相F</li> <li>クロスルートなし (3)</li> <li>クロスルートの場合、4</li> <li>☆ Catus</li> <li>■ IIS や IPlanet We</li> <li>クロスルート用中間</li> <li>● Apache や BIG-II</li> <li>クロスルート用中間</li> </ul>                                                                                                    | 9 年 9 月 30 日 9 : 00<br>での利用を進走されている場合、クロスルートな<br>アントガバレッジをサポートする必要があるなど<br>用ください。<br>3 漂空! クロスルートあり(4 驚興)<br>値別インストールおよび連結ファイルのどちらを<br>eb Server、keytool(Tomcat) などをご利用の<br>5 へん 証明書と印度(ム 証明書を値例にダウンロ)<br>P などの OpenSSL パント系のサーパをご利<br>でん 証明書と印度(な 証明書を値例にダウンロ)<br>P などの OpenSSL パント系のサーパをご利                                                                                                    | <ul> <li>は (3 階層) を、</li> <li>(3 階層) を、</li> <li>(ご道沢いただく)</li> </ul>                                                                                                    | ご利用ください。<br>がある場合にはクロスJ<br>かは、お客様のご利用!<br>インストールしてくだ<br>ものをインストールして                                                                                 | レートあり(4<br>原頃に応じて選択く<br>さい。<br>てください。                                                                       |   | 以上で、<br>ステップ<br>の<br>左図に<br>ダウン<br>ます。                                                                                                    | ステップ;<br><sup>°</sup> 4に進み<br><sup>*</sup> 4に進み<br>な、2021年4月<br>/ロードページ                                                                                                    | 3 の作業は<br>ます。<br>時点のダウン<br>は予告なく変                                                              | 終了です<br>^ロードペー<br>更される場                         | -。<br>-ジです。<br> 合があり                          |
| <ul> <li>新版の提供報始日</li> <li>中間へ江田理書:2019</li> <li>一般約な構成で<br/>一般約な構成で<br/>うしてスレートな場合、<br/>クロスレートの場合、<br/>クロスレートの場合、<br/>インロスレートの場合、<br/>(115 や IPlanet We<br/>クロスレート用中間</li> <li>Apache や BIG-II<br/>クロスレート用中戦</li> <li>(面別インストールの</li> </ul>                                                                                                    | 9 年 9 月 30 日 9 : 00<br>での利用を出まされている場合、クロスルートな<br>アントカバレッジをサポートする必要があるなど<br>用ください。<br>3 潮泡、<br>クロスルートあり (4 間奈)<br>個別インストールおよび連結ファイルのどちらを<br>eb Server、keytool(Tomcat) などをご利用の<br>なくな 証明書で回答していたが、<br>りなどの Openals ノンドル系のついなご利用の<br>な 証明書を回答していたいのの<br>りなどの Openals ノンドル系のついなご利用の<br>な 証明書を通知して 1 つの<br>D場合                                                                                                    | <ol> <li>(3 雨満) を、</li> <li>(5 雨満) を、</li> <li>(5 雨満) を、</li> <li>(7 雨満) を、</li> <li>(7 雨前) を、</li> <li>(7 雨前) を、</li> <li>(7 雨前)</li></ol>                                                                                                    | ご利用ください。<br>がある場合にはクロスJ<br>かは、お客様のご利用1<br>インストールしてくだ<br>ものをインストールして                                                                                 | レートあり(4<br>豪嶺に応じて選択く<br>さい。<br>てください。                                                                       |   | 以上で、<br>ステップ<br>ク<br>を図は<br>ダウン<br>ます。<br>ダウンロー                                                                                                    | ステップ(<br><sup>1</sup> 4に進みす<br>は、2021年4月<br>ノロードページ<br>ードページが3                                                                                                    | 3 の作業は<br>ます。<br>時点のダウン<br>は予告なく変<br>変更されていけ                                                   | 終了です<br>/ロードペー<br>更される場                         |                                               |
| Suffective     Suffective     Suffect     マー語がらの提供時間     中間     くな     ロッ     マー語がらの提供時間     マー語がな場面     電流     マクライ     電流     マクライ     電流     マクライ     電流     マクライ     電流     マクライ     電流     マクライ     マロスルートの場合     ・     オ     オ     マロスルートの場合     ・     マロスルートの場合     ・     マロスルート用の     マロスルート用の     マロスルート用の     マロスルート用の     マロスルート用の     マロスルート用の     マロスルート用の     マロスルート用の     マロスルート用の     マロスルート用の     マロスルート用の     マロスルート用の     マロスルートの     マロスルートの     マロスルート用の     マロスルート用の     マロスルート用の     マロスルート用の     マロスルート用の     マロスルート用の     マロスルート用の     マロスルート用の     マロスルート用の     マロスルート用の     マロスルート用の     マロスルート用の     マロスルート     マロスルー     マロスルー     マロス     マロスルー     マロス     マロス | 9 年 9 月 30 日 9 : 00<br>での利用を想定されている場合、クロスルートな<br>アントガバレッジをサポートする必要があるなど<br>用ください、<br>3 課題: クロスルートあり(4 限算)<br>値到インストールおよび連結ファイルのどちらを<br>eb Server、ket/sol(Tomcat) なとなご判用体<br>ぞく 私登場をと明らにクワンロ<br>P などの OpenSL バンドル系のサーバをご利<br>様 CA 証明書と中間にCA 証明書を追続にクワンロ<br>D などの OpenSL バンドル系のサーバをご利<br>様 CA 証明書と中間にCA 証明書を追続して 1 つの<br>D は合<br>コモンネーム (または 00 の値)                                                                                                    | とし(3 両面)を、<br>うたのご要望<br>にご道沢いただく)<br>の客様<br>ードし、2つとも<br>旬のか客様<br>17アイルにしたい<br>取定                                                                                                    | ご利用ください。<br>がある場合にはクロス)<br>かは、お客様のご利用!<br>インストールしてくだ<br>ちのをインストールし<br>ダウンロード                                                                        | レートあり(4<br>景康に応じて選択く<br>さい、<br>てください、<br><b>プロファイル</b>                                                      |   | 以上で、<br>ステップ<br>クテップ<br>た図に<br>ダウン<br>ます。<br>ジウンロ-<br>当する中                                                                                                    | ステップ、<br><sup>1</sup> 4に進みる<br>よ、2021年4月<br>ノロードページ<br>「前証明書をテ                                                                                                    | 3 の作業は<br>ます。<br>時点のダウン<br>は予告なく変<br>変更されてい <i>†</i><br>・キスト形式で                                | 終了です                                            |                                               |
| ■ Sinte Server 1<br>■新添の提供時間<br>●前 C A 証明書、2019<br>●前 C A 証明書、2019<br>「一冊約な構成」<br>■信のシェイト<br>■信のシェイト<br>■信のシェイト<br>●ロスルートなし(<br>クロスルートの場合、4<br>ごさい。<br>・ IIS や IPIanet We<br>クロスルート用で開<br>のコスルート用で開<br>●ロスルート用で開<br>●ロスルート用で開<br>●ロスルート用で開<br>●ロスルート用で開<br>●ロスルート用で開<br>●ロスルート用で開<br>●ロスルート用で開<br>●ロスルート用で開<br>●ロスルート用で開<br>●ロスルート用で開<br>●ロスルート用で開<br>●ロスルート日間用                                                                                                    | 9 年 9 月 30 日 9 : 00<br>での利用を想定されている場合、クロスルートな<br>アントガン(レッジをサポートする必要があるなど<br>用ください、<br>3 景泡・クロスルートあり(4 簡要)<br>値別インストールおよび塗袖コアイルのどちらを<br>eb Server、keytool(Tomcat) などをご利用位<br>ぐん 証明者と中間 (A 証明書を遮耐にダンロ<br>P などの OpenSL パンドル系のサーパをご利<br>度 (A 証明者と中間 (A 証明書を遮耐して 1 つの<br>D場合<br>コモンネーム (または 00 の倍)<br>Security Communication RootCA1                                                                                                    | にし(3 暗国) をん<br>: 特定のご要望<br>: : : : 特定のご要望<br>: : : : : : : : : : : : : : : : : : :                                                                                                     | ご利用ください。<br>がある場合にはクロス」<br>かは、お客様のご利用<br>ロンストールしてくだ<br>ものをインストールして<br>ダウンロード<br>▲デキスト形式                                                             | レートあり(4<br>環境に応じて選択く<br>さい、<br>てください。<br><b>プロファイル</b><br>詳悩                                                |   | 以上で、<br>ステップ<br>ク 左図に<br>ダウンロ-<br>当する中<br>ださい。                                                                                                    | ステップ、<br><sup>1</sup> 4に進みす<br>よ、2021年4月<br>ノロードページが<br>間証明書をテ                                                                                                    | 3 の作業は<br>ます。<br>時点のダウン<br>は予告なく変<br>変更されていけ<br>・キスト形式で                                        | 終了です<br>ロードペー<br>更される場<br>と場合は、<br>ダウンロー        |                                               |
| ■ SunceServer<br>■新添の提供時間 = 2019<br>● 「へ 江田 単 : 2019<br>「 「 「 「 「 「 「 「 」 「 一 一 一 一 一 一 一 一 一 一                                                                                                    | 9 年 9 月 30 日 9 : 00<br>での利用を出まされている場合、クロスルートな<br>アントカバレッジをサポートする必要があるなど<br>用ください、<br>3 激烈・クロスルートあり(4 脱資)<br>転到インストールおよび塗油ファイルのどちらを<br>eb Server、keytool(Tomcat) などをご利用の<br>低い 証何書を回知にグランロ・<br>わどこの goneSL バンドル系の小小なご利用<br>でな 証何書を認知して 1 つの<br>り場合<br>コモンネーム (または OU の始)<br>Security Communication RootCA1<br>Security Communication RootCA2                                                                                                    | <ul> <li>RL (3 週間) を、</li> <li>特定のご要認</li> <li>:ご道沢いただく;</li> <li>が客様</li> <li>FKU、70とち</li> <li>取定</li> <li>衣要*1</li> <li>必要</li> </ul>                                                                                                    | ご利用ください。<br>がある場合にはクロス」<br>かは、お客様のご利用!!<br>インストールしてくだ<br>ものをインストールして<br>タウンロード<br>▲テキスト形式<br>▲テキスト形式                                                | レートあり(4<br>豪康に成じて選択く<br>さい。<br>こください。<br><b>プロファイル</b><br>詳細                                                |   | 以上で、<br>ステップ<br>ク<br>左図は<br>ダウンロー<br>当する中国<br>ださい。                                                                                                    | ステップ<br>4 に進み<br>ま、2021年4月<br>ノロードページ<br>間証明書をテ                                                                                                    | 3 の作業は<br>ます。<br>時点のダウン<br>は予告なく変<br>変更されてい<br>・<br>キスト形式で                                     | 終了です<br>ロードペー<br>更される場<br>と場合は、<br>ダウンロー        | 。<br>ジです。<br>ら合があり<br>以下に該<br>ドしてく            |
| 日本の日本では、<br>日本のの使用的に<br>中間へれての時ま、2019<br>「一般的な場面」<br>「個点への知道」では<br>「個点へのライン」<br>「個」をご相F<br>クロスルートの場合、4<br>ださい、<br>・ IIS や JPAnet We BIG-II<br>クロスルート用・中間<br>や間 インストールの<br>ルート 注明言<br>中間 へん 証明言<br>中間 へん 証明言                                                                                                    | 9 年 9 月 30 日 9 : 00<br>での利用を想定されている場合。クロスルートな<br>アントカプレッジをサポートする必要があるなど<br>用ください、<br>3 課記・クロスルートあり(4 陽明)<br>値到インストールおよび連結ファイルのどちらを<br>eb Server、keytool(Tomcat) などをご判問他<br>ぼ ム 証明書と中間 CA 証明書を選続ロックコンロ<br>P などの OpenSSL パンドル系のサーパをご判<br>度 CA 証明書と中間 CA 証明書を選続して 1 つの<br>DJ書音<br>コモンネーム (または OU の信)<br>Security Communication RootCA1<br>Security Communication RootCA2<br>Cybertrust Japan SureServer CA C4                                                                                                    | <ul> <li>は (3 両面) をたい。</li> <li>(3 両面) をたい。</li> <li>(3 両面) をたい。</li> <li>(3 両面) をたい。</li> <li>(3 両面) をたい。</li> <li>(3 両面) をたい。</li> <li>(3 両面) をたい。</li> <li>(5 両面) をたい。</li> <li>(5 m</li></ul>                                                                                                    | ご利用ください、<br>がある場合にはクロス)<br>かは、お客様のご利用!<br>インストールしてくだ<br>ものをインストールして<br>タウンロード<br>▲テキスト形式<br>▲テキスト形式<br>▲テキスト形式                                      | レートあり(4<br>環境に応じて選択く<br>さい、<br>こてください、<br>プロファイル<br>詳細<br>詳細<br>詳細                                          |   | 以上で、<br>ステップ<br>ク<br>を図は<br>ダウン<br>ます。<br>ダウンロー<br>当する中<br>ださい。<br>「SureSer<br>→ [クロフ                                                                                                    | ステップ、<br><sup>1</sup> 4に進みる<br>よ、2021年4月<br>ノロードページが<br>間証明書をテ<br>ver EV中間C<br>スルートあり/4                                                                                                    | 3 <b>の作業は</b><br>ます。<br>時点のダウン<br>は予告なく変<br>変更されていけ<br>キスト形式で<br>A証明書」                         | <b>終了です</b><br>ロードペー<br>更される場<br>こ場合は、<br>ダウンロー |                                               |
| ■新忘の送你時前日<br>中間 CA 正明書:2019<br>●部忘の送你時前日<br>中間 CA 正明書:2019<br>●部次は販売<br>電気、ソジライ<br>電気、ソジライ<br>電気、シジライ<br>電気、レジライ<br>電気、レジライ<br>電気、レジライ<br>電気、レジライ<br>電気、レジライ<br>電気、レジライ<br>このしたりの場合:4<br>なごい、<br>・ IIS 6 µDanet We<br>クロスルート用の壊<br>・ 入口スルート用の壊<br>のコスルート用の壊<br>のコスルート用の壊<br>クロスルート用の壊<br>クロスルート用の壊<br>クロスルート用の壊<br>クロスルート用の壊<br>クロスルート電明書<br>中間 CA 証明書<br>中間 CA 証明書                                                                                                    | 9 年 9 月 30 日 9 : 00<br>での利用を想定されている場合、クロスルートな<br>アントガバレッジをサポートする必要があるなど<br>聞ください。<br>3 覧意: クロスルートあり(4 簡単)<br>値別インストールおよび連結ファイルのどちらを<br>eb Server、Keytool(Tomcat) などをご利用値<br>ぐム 証明書と中間(A 証明書を通知して 1 つの<br>のは得書と中間(A 証明書を通知して 1 つの<br>のは得書と中間(A 証明書を通知して 1 つの<br>のは得<br>コモンネーム(または 0U の倍)<br>Security Communication RootCA1<br>Security Communication RootCA1<br>Security Communication RootCA2<br>Cybertrust Japan SureServer CA C4                                                                                                    | に (3 海南) やん<br>: 特定のご要望<br>: ::ご道沢いただく7<br>や5客様<br>- ドし、2つとち<br>- 日<br>- ひとしたい<br>- 7<br>- パルビレたい<br>- 1<br>- 2<br>の支<br>- 必要<br>- 必要<br>- 必要<br>- 必要<br>- 必要                                                                                                    | ご利用ください。<br>がある場合にはクロス」<br>かは、お客様のご利用<br>インストールしてくだ<br>ものをインストールして<br>タウンロード<br>▲テキスト形式<br>▲テキスト形式<br>■テキスト形式<br>個別にご案内 <sup>82</sup>               | レートあり(4<br>環境に応じて選択く<br>さい、<br>てください。<br>子ロファイル<br>耳相<br>耳相<br>耳相<br>耳相                                     |   | 以上で、<br>ステップ<br>ク<br>左図に<br>ダウンロー<br>当するの中<br>ださい。<br>「SureSer<br>→「クロス<br>→「連義                                                                                                    | ステップ、<br><sup>9</sup> 4に進み<br><sup>1</sup> 4に進み<br><sup>1</sup> 4に進み<br><sup>1</sup> 4に<br><sup>1</sup> 4に<br><sup>1</sup> 4<br><sup>1</sup> 5<br><sup>1</sup> 5 | 3 の作業は<br>ます。<br>時点のダウン<br>は予告なく変<br>変更されていけ<br>キスト形式で<br>A証明書」                                | <b>終了です</b><br>ロードペー<br>更される場<br>と場合は、<br>ダウンロー | 。<br>-ジです。<br>合があり<br>以下に該<br>ドしてく            |
| Subscription (1) (1) (1) (1) (1) (1) (1) (1) (1) (1)                                                                                                    | 9 年 9 月 30 日 9 : 00<br>での利用を想定されている場合、クロスルートな<br>アントカバレッジをサポートする必要があるなど<br>用 たささい、<br>3 闇記 クロスルートあり(4 閣項)<br>磁剤インストールおよび連結ファイルのどちらを<br>ab Server、keytool(Tomcat)などをご利用の<br>低 4 部等と中間 CA 証明書を退用にグランロー<br>かどなの 0pen52 いたり形成のサーバをご利<br>見 CA 証明書を思想して 1 つの<br>DJ編合<br>コモンネーム (または 0U の場)<br>Security Communication RootCA1<br>Security Communication RootCA1<br>Security Communication RootCA2<br>Cybertrust Japan SureServer CA G4<br>あ申込みの FQDN                                                                                                  | にし (3 暗国) をな<br>: 特定のご要望<br>:ご道沢いただく)<br><b>沙客様</b><br>ートし、2つとも<br>もの方客様<br>マフノイルにした・<br>、<br>を要 <sup>-1</sup><br>の要<br>の要<br>の要<br>の要<br>の要                                                                                                    | ご利用ください、<br>がある場合にはクロス」<br>かは、お客様のご利用!<br>インストールしてくだ<br>ものをインストールして                                                                                 | レートあり(4<br>                                                                                                 |   | 以上で、<br>ステップ<br>ク<br>左<br>ダウンロー<br>当<br>ださい。<br>「SureSer<br>→「クロス<br>→「連<br>→「ク                                                                                                    | ステップ<br>3<br>4<br>に進み<br>5<br>4<br>に進み<br>5<br>4<br>に<br>2<br>0<br>1<br>4<br>に<br>2<br>0<br>1<br>4<br>に<br>2<br>0<br>1<br>4<br>1<br>2<br>1<br>4<br>1<br>2<br>1<br>4<br>1<br>2<br>0<br>2<br>1<br>年<br>4<br>月<br>2<br>0<br>1<br>年<br>4<br>月<br>2<br>0<br>1<br>年<br>4<br>月<br>2<br>0<br>-<br>ド<br>ページ<br>が<br>3<br>1<br>5<br>-<br>デ<br>く<br>の<br>-<br>ド<br>ページ<br>が<br>3<br>1<br>5<br>-<br>デ<br>い<br>-<br>ド<br>ページ<br>が<br>3<br>1<br>5<br>-<br>デ<br>い<br>-<br>ド<br>ページ<br>が<br>3<br>1<br>5<br>-<br>デ<br>-<br>い<br>-<br>ジ<br>が<br>3<br>1<br>5<br>-<br>ジ<br>い<br>う<br>1<br>-<br>-<br>ジ<br>が<br>3<br>1<br>-<br>-<br>ジ<br>が<br>3<br>1<br>-<br>-<br>ジ<br>が<br>3<br>1<br>-<br>-<br>ジ<br>が<br>3<br>1<br>-<br>-<br>ジ<br>が<br>3<br>1<br>-<br>-<br>ジ<br>が<br>3<br>-<br>-<br>-<br>ジ<br>が<br>3<br>-<br>-<br>ジ<br>い<br>-<br>-<br>-<br>ジ<br>が<br>3<br>-<br>-<br>ジ<br>い<br>-<br>-<br>ジ<br>が<br>3<br>-<br>-<br>-<br>-<br>-<br>-<br>-<br>-<br>-<br>-<br>-<br>-<br>-                                                                                                    | 3 の作業は<br>ます。<br>時点のダウン<br>は予告なく変<br>変更されてい<br><sup>+</sup> キスト形式で<br>A証明書」<br>階層)」<br>中間CA証明書 | 終了です<br>ドペー<br>更される場<br>と場合は、<br>ダウンロー          | -<br>。<br>-ジです。<br>合があり<br>以下に該<br>ドしてく       |
| 日本のに生まれらの<br>中間へん運動書:2019<br>一般的な場合。<br>電気のクライン<br>電気のクライン<br>電気のクライン<br>電気のクライン<br>電気のクライン<br>電気のクライン<br>したい。<br>・ IIS や IPlanet We<br>クロスルート内中に<br>クロスルート内中に<br>クロスルート内中に<br>のスルート内中に<br>や間ら<br>IIS や IPlanet We<br>クロスルート内中に<br>クロスルート内中に<br>やして、<br>のスルート内中に<br>やして、<br>のののののののののののののののののののののののののののののののののののの                                                                                                    | 9 年 9 月 30 日 9 : 00<br>での利用を出走されている場合、クロスルートム<br>アントカパレッジをサポートする必要があるなど<br>開くたさい、<br>3 潮意、 クロスルートあり(4 間奈)<br>値別インストールおよび連結ファイルのどちらを<br>き CA 証明書と印刷(A 証明書を追照し、グウンイの<br>数とた <b>0 penset</b> 、 NC <b>ドル</b> 系の小人をご利用の<br>き CA 証明書と印刷(CA 証明書を追照し、グウンイの<br><b>プモンクーへは</b><br>のとた <b>0 penset</b><br>こ 1 つの<br>の<br>の<br>たた<br>こ の<br>の<br>の<br>の<br>の<br>の<br>の<br>の<br>の<br>の<br>の<br>の<br>の<br>の                                                                                                    | to (3 両面) れた<br>to 対応のご要望<br>to 対応のご要望<br>to 対応のご要望<br>to 対応のご要望<br>to 大部長<br>to 大部長                                                                                                    | ご利用ください、<br>がある場合にはクロス」<br>かは、お客様のご利用U<br>インストールしてくだ<br>ものをインストールして<br>をテキスト形式<br>をテキスト形式<br>個別にご案内 <sup>82</sup>                                   | レートあり(4<br>環境に成じて選択く<br>さい、<br>てください、<br>プロファイル<br>詳細<br>詳細<br>ご知<br>デロファイル                                 |   | 以上で、<br>ステップ<br>クロー<br>ダウンロー<br>ジウンロー<br>ジウンロー<br>ジウンロー<br>ジウンロー<br>ジウンロー<br>ジウンロー<br>ビー<br>ジウンロー<br>ビー<br>ジウンロー<br>ビー<br>ジウンロー<br>ビー<br>ジウンロー<br>ビー<br>ジウンロー<br>ビー<br>ジウン<br>シー<br>ジウン<br>シー<br>シー<br>ジウンロー<br>ビー<br>ジウンロー<br>ビー<br>ジウン<br>シー<br>ジウン<br>シー<br>シー<br>ジウンロー<br>ビー<br>ジウン<br>シー<br>シー<br>シー<br>シー<br>シー<br>シー<br>シー<br>シー<br>シー<br>シー | ステップ<br>4 に進み<br>ま、2021年4月<br>ノロードページが<br>1 一ドページが<br>1 一ドページが<br>1 一ドページが<br>1 で<br>1 で<br>1 で<br>1 で<br>1 で<br>1 で<br>1 で<br>1 で                                                                                                    | 3 の作業は<br>ます。<br>時点のダウン<br>では予告なく変<br>変更されていが<br>・キスト形式で<br>A証明書」<br>階層)」<br>中間CA証明書           | 終了です<br>ドペー<br>更される場<br>と場合は、、<br>ダウンロー         | -<br>。<br>・ジです。<br>ら<br>合があり<br>以下に該<br>・ドしてく |
|                                                                                                    | 9 年 9 月 30 日 9 : 00<br>での利用を想定されている場合、クロスルートな<br>アントガノしゅジをサポートする必要があるなど<br>用ください、<br>3 課題・ クロスルートなり(4 陽乳)<br>値到インストールおよび逮捕ファイルのどちらを<br>なし 私習者と中間(ム 経想者を通知にクランロ<br>P などの OpenSSL パンドル系のサーバをご利用<br>& CA 経想者と中間(CA 経想者を通知して 1 . 3の<br>ひは合う<br>コモンネーム (または OU の値)<br>Security Communication RootCA1<br>などのはていたいのでのの<br>コモンネーム (または OU の値)<br>コモンネーム (または OU の値)<br>コモンネーム (または OU の値)<br>Security Communication RootCA1<br>の目 ひからの<br>コモンネーム (または OU の値)<br>Security Communication RootCA1                                                         | the control of the control of the control o | ご利用ください、<br>がある場合にはクロス<br>かは、お客様のご利用<br>インストールしてくだ<br>ものをインストールして<br>タウンロード<br>▲ テキスト形式<br>▲ テキスト形式<br>個別にご案内=?<br>タウンロード<br>▲ テキスト形式               | レートあり(4<br>環境に応じて選択く<br>さい、<br>ててださい、<br>プロファイル<br>詳細<br>詳細<br>詳細<br>詳細<br>詳細<br>詳細<br>詳細<br>詳細<br>詳細<br>詳細 |   | 以上で、<br>ステップ<br>を<br>ダウマ<br>メランロー<br>ジーンるの中<br>ださい。<br>「SureSer<br>→「ク連系<br>→「ク                                                                                                    | ステップ、<br><sup>2</sup> 4に進み。<br><sup>3</sup> 4に進み。<br><sup>3</sup> 4に進み。<br><sup>4</sup> 1001年4月<br><sup>3</sup> 0001年4月<br><sup>3</sup> 001年4月<br><sup>3</sup> 001年4月<br><sup>3</sup> 01年4月<br><sup>3</sup> 11年4444<br><sup>3</sup> 11年4444<br><sup>3</sup> 11年4444<br><sup>3</sup> 11年4444<br><sup>3</sup> 11年444<br><sup>3</sup> 11年444<br><sup>3</sup> 11<br><sup>3</sup> 11                                                                                                    | 3 <b>の作業は</b><br>ます。<br>時点のダウン<br>は予告なく変<br>変更されていが<br>·キスト形式で<br>A証明書」<br>階層)」<br>中間CA証明書     | 終了です<br>ロードペー<br>更される場<br>こ場合は、<br>ダウンロー        | -<br>ジです。<br>)合があり<br>以下に該<br>ドしてく            |
|                                                                                                    | 2 年 9 月 30 日 9 : 00<br>での利用を想定されている場合、クロスルートな<br>アントカソレッジをサポートする必要があるなど<br>周ください。<br>3 開意・クロスルートあり(4 開新)<br>値別インストールおよび連結ファイルのどちらな<br>eb Server、keytool(Tomcat) などをご利用の<br>なん 証明者での問くの 証明者を通知にグランロ<br>P などの OpenSSL パンドル系のサーパをご利<br>などの OpenSSL パンドル系のサーパをご利<br>P などの OpenSSL パンドル系のサーパをご利<br>の<br>C ム 証明者を通知にグランロ<br>D などの OpenSSL パンドル系のサーパをご利<br>の<br>の<br>こ たいました<br>こ たいました<br>の<br>の<br>の<br>こ たいました<br>の<br>の<br>の<br>の<br>こ たいました<br>の<br>の<br>の<br>の<br>こ<br>たいまいました<br>の<br>の<br>の<br>の<br>の<br>の<br>の<br>の<br>の<br>の<br>の<br>の<br>の | <ul> <li>に 街花のご要望</li> <li>に 街花のご要望</li> <li>に 道沢いただく)</li> <li>次客様</li> <li>POよう客様</li> <li>POよう客様</li> <li>不要*1</li> <li>必要</li> <li>必要</li> </ul>                                                                                                    | ご利用ください、<br>がある場合にはクロス」<br>かは、お客様のご利用!<br>インストールしてくだ<br>ものをインストールして<br>タウンロード<br>▲ テキスト形式<br>個別にご室内 <sup>52</sup><br>タウンロード<br>▲ テキスト形式<br>▲ テキスト形式 | レートあり(4<br>環境に応じて選択く<br>さい、<br>てください、<br>プロファイル<br>算相<br>う評相<br>う評相<br>う評相<br>う評相<br>う評相<br>う評相             | * | <b>以上で、</b><br>ステップ<br><b>シェー</b><br>ダウンロー<br>ガする中<br>ださい。<br>「SureSer<br>→「クロス<br>→「クロス<br>→「クロス<br>→「クロス                                                                                                    | ステップ、<br><b>3</b> 4 に進みる<br><b>4</b> に進みる<br><b>5</b> 4 に進みる<br><b>5</b> 4 に進みる<br><b>7</b> 4 に<br>(1) 4 10<br>(1) 4 10<br>(1                                                                                                    | 3 の作業は<br>ます。<br>時点のダウン<br>は予告なく変<br>変更されていた<br>キスト形式で<br>A証明書」<br>階層)」<br>中間CA証明書             | 終了です<br>ドペー<br>更される場<br>と場合は、<br>ダウンロー<br>い<br> | -<br>・ジです。<br>合があり<br>以下に該<br>ドしてく            |

ステップ4:証明書のインストール

| ステップ 1 | ステップ 2    | ) | ステップ 3         | ステップ 4         | ステップ 5             |
|--------|-----------|---|----------------|----------------|--------------------|
| CSRの作成 | 証明書の再発行申請 |   | 証明書の<br>ダウンロード | 証明書の<br>インストール | 証明書のインス<br>トール完了確認 |

ドメイン/Webサービスの管理者機能から証明書をインストールします。

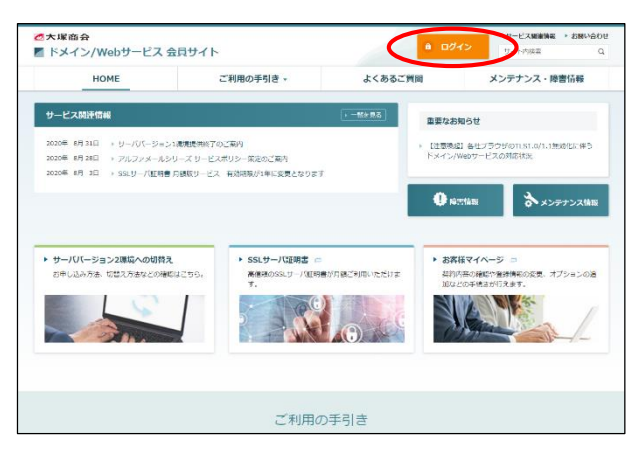

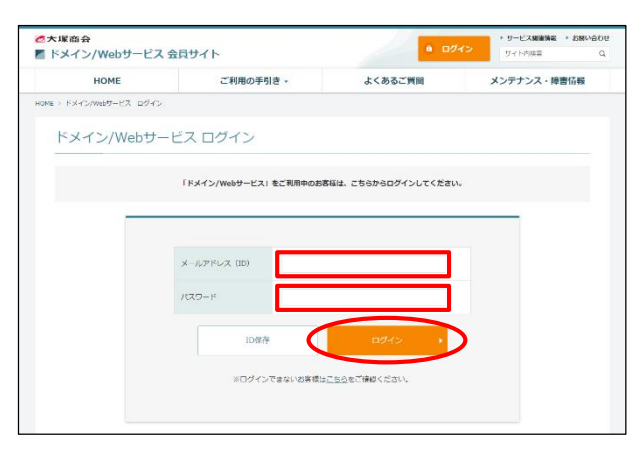

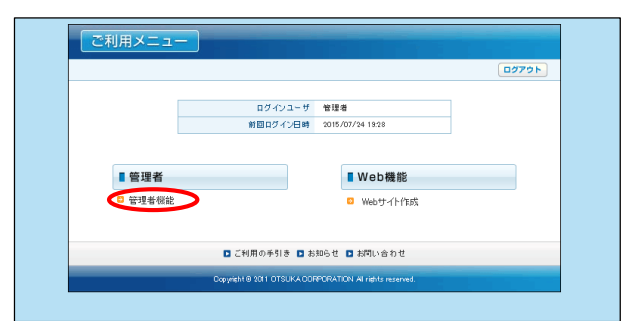

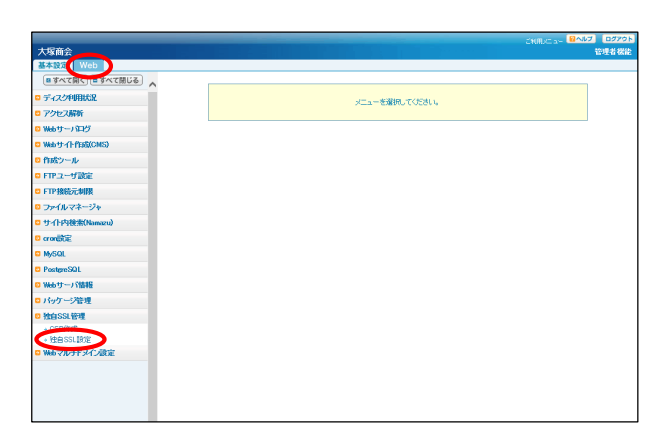

- ブラウザを起動し、ドメイン/Webサービス会員サイトにアクセスします。 https://dw.alpha-prm.jp/
  - 「ログイン」をクリックします。

**2** 必要事項を入力し、「ログイン」をクリックします。

| メールアドレス | 「管理者メールアドレス(ログインID)」を<br>入力 |  |  |
|---------|-----------------------------|--|--|
| パスワード   | 「管理者パスワード」を入力               |  |  |

3 「管理者機能」をクリックします。

4 「Web」タブをクリックし、「独自SSL管理」 →「独自SSL設定」をクリックします。

・サーババージョン2環境へ切替え中のお客様 以下の手順で、サーババージョン2環境に、SSL証明書 を設定してください。 「Web」タブをクリックし、「サーババージョン2」→「独自 SSL管理」→「独自SSL設定」をクリックしてください。

| 【CSRの作成】にて作成したCSRを元し、認証局が発行したSSLサーバ証明書をご利用のWebサーバに設定します。<br>※8%1サーバ証明書が中間認証局証明書のインストールを必要とする場合は、8%1サーバ証明書と同時に「中間認証局証明書欄」に証明書を貼り付けてください。 |                                                                                                  |  |  |  |
|----------------------------------------------------------------------------------------------------|--------------------------------------------------------------------------------------------------|--|--|--|
| ※管理者機能以外でOSRを作成している場合、SSLサーバ証明書と同時に「秘密課題」に秘密課を貼り付けてください。<br>※SSLサーバ証明書は、X509形式にて設定してください。                                               |                                                                                                  |  |  |  |
| 設定完了後、必ず"設定"ボタンをクリックしてください。                                                                                                    |                                                                                                  |  |  |  |
| SSLサーノ(証明書 <b>×</b>                                                                                                    |                                                                                                  |  |  |  |
| 中間112242.月11日                                                                                                    |                                                                                                  |  |  |  |
|                                                                                                    | から<br>END CERTIFICATE<br>若含かたすべての行きエピーし上の細に貼り付けてください。<br>※連結ファイルをご判用の場合は認証局指定の順番で分割せずに貼り付けてください。 |  |  |  |
| 「秘密鍵を入力する」                                                                                                    |                                                                                                  |  |  |  |
| ▼クロスルート方式用中間招互利益利用業を入力する                                                                                                    |                                                                                                  |  |  |  |

# 5 必要事項を入力し、「設定」をクリックしま す。

| SSL<br>サーパ<br>証明書 | 「ステップ4:証明書のダウンロード」手順6<br>(P.15)でダウンロードしたファイルをメモ帳等で<br>開きます。<br>BEGIN CERTIFICATE<br>から<br>END CERTIFICATE<br>を含めたすべての行をコピーして貼り付けます。              |
|-------------------|----------------------------------------------------------------------------------------------------|
| 中間<br>認証局<br>証明書  | 「ステップ4:証明書のダウンロード」<br>手順9(P.17)または手順12(P.18)でダウンロー<br>ドしたファイルをメモ帳等で開きます。<br>BEGIN CERTIFICATE<br>から<br>END CERTIFICATE<br>を含めたすべての行をコピーして貼り付けます。 |

秘密鍵・クロスルート方式用中間認証局証明書は、 入力しません

▼をクリックすると入力欄が表示されますが、こちらの入 力欄には何も入力しません。

|   | 中間認証局証明書                 | NONXXXXXXXXXXXXXXXXXXXXXXXXXXXXXXXXXXX                                                                                                    |
|---|--------------------------|----------------------------------------------------------------------------------------------------|
|   |                          | 2222局から発行された中間2232局証明書の<br>BEGIN CERTIFICATE<br>から<br>END CERTIFICATE<br>を含めたすべての行をコピーし上の欄に貼り付けてください。<br>※注意コッイルをごり用の場合は認証局指定の順番で分割せずに貼り付 |
|   | ▼秘密鍵を入力する ▼クロスルート方式用中間認認 | 正局証明書を入力する                                                                                                    |
| 1 |                          |                                                                                                    |

#### 🌽 EV SSLサーバ証明書をご契約されたお客様

中間認証局証明書が1ファイルの中で、「-----BEGIN CERTIFICATE-----」から「-----END CERTIFICATE-----」までが2つ繋がっています。2つ繋がったままコピー し、ペーストしてください。

| お客様のSSLサーバ証明書の設定が完了しました。                                          |  |
|-------------------------------------------------------------------|--|
|                                                                   |  |
| 「二つけずの正」/ 2011通信状のキスーをおんずご取扱/お田 1                                 |  |
| 2.2.2.2. CECC29091818/ (8-2-2-2-20-2-1-1-1-1-1-1-1-1-1-1-1-1-1-1- |  |
|                                                                   |  |
|                                                                   |  |

6 設定が完了すると左記画面が表示されます。 画面右上「ログアウト」をクリックします。

以上で、ステップ5の作業は終了です。 ステップ6に進みます。 ステップ5:証明書のインストール完了確認

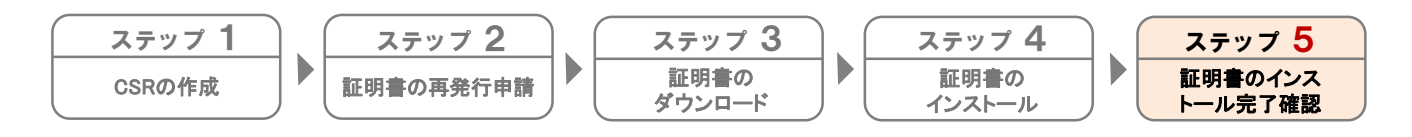

証明書のインストールが正常に完了されたか確認します。

- **1** ブラウザを起動し、以下URLにアクセスします。 https://sstool.cybertrust.ne.jp/support\_t ool/index01.php
- 2 必要事項を入力し、「設定を確認する」をク リックします。

| https  | 選択します。                                               |
|--------|------------------------------------------------------|
| FQDN 1 | 取得されたSSL証明書のコモンネームを<br>入力します。<br>(例)www.alpha-prm.jp |

3 インストールが正常に完了された場合、証明 書が正しく設定された旨の文言が表示されま す。

※画面に表示される文言は、ご契約のサービ スよって異なります。

併せてコモンネームとサーバ証明書の有効期 限が正しいことを確認しましたら、画面を閉 じます。

以上で、ステップ6の作業は終了です。 すべての作業が終了しましたので、SSLサー バ証明書をご利用いただけます。

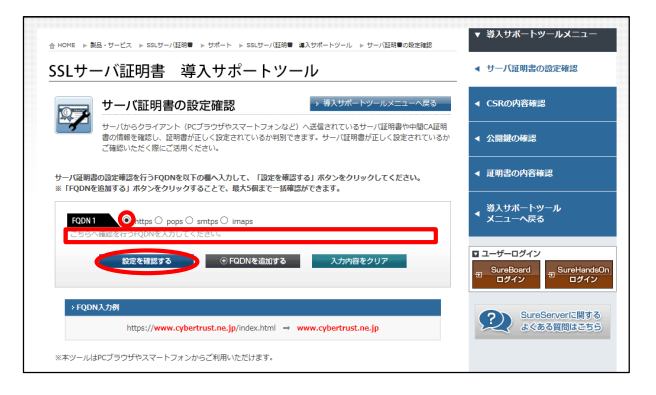

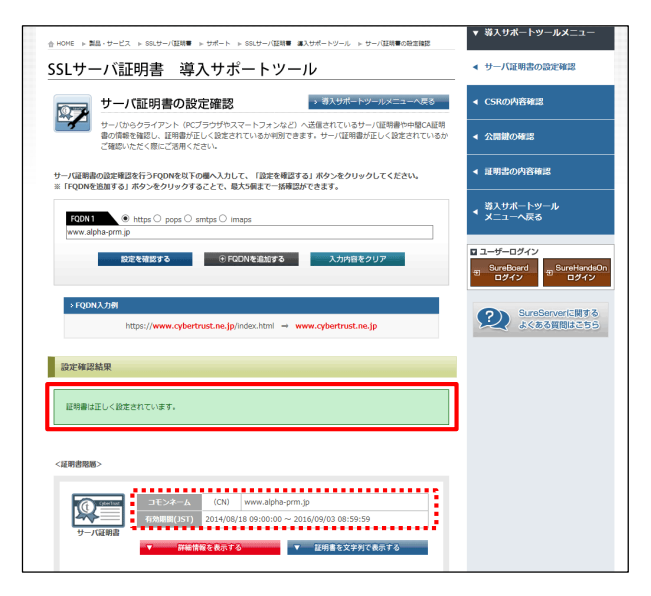